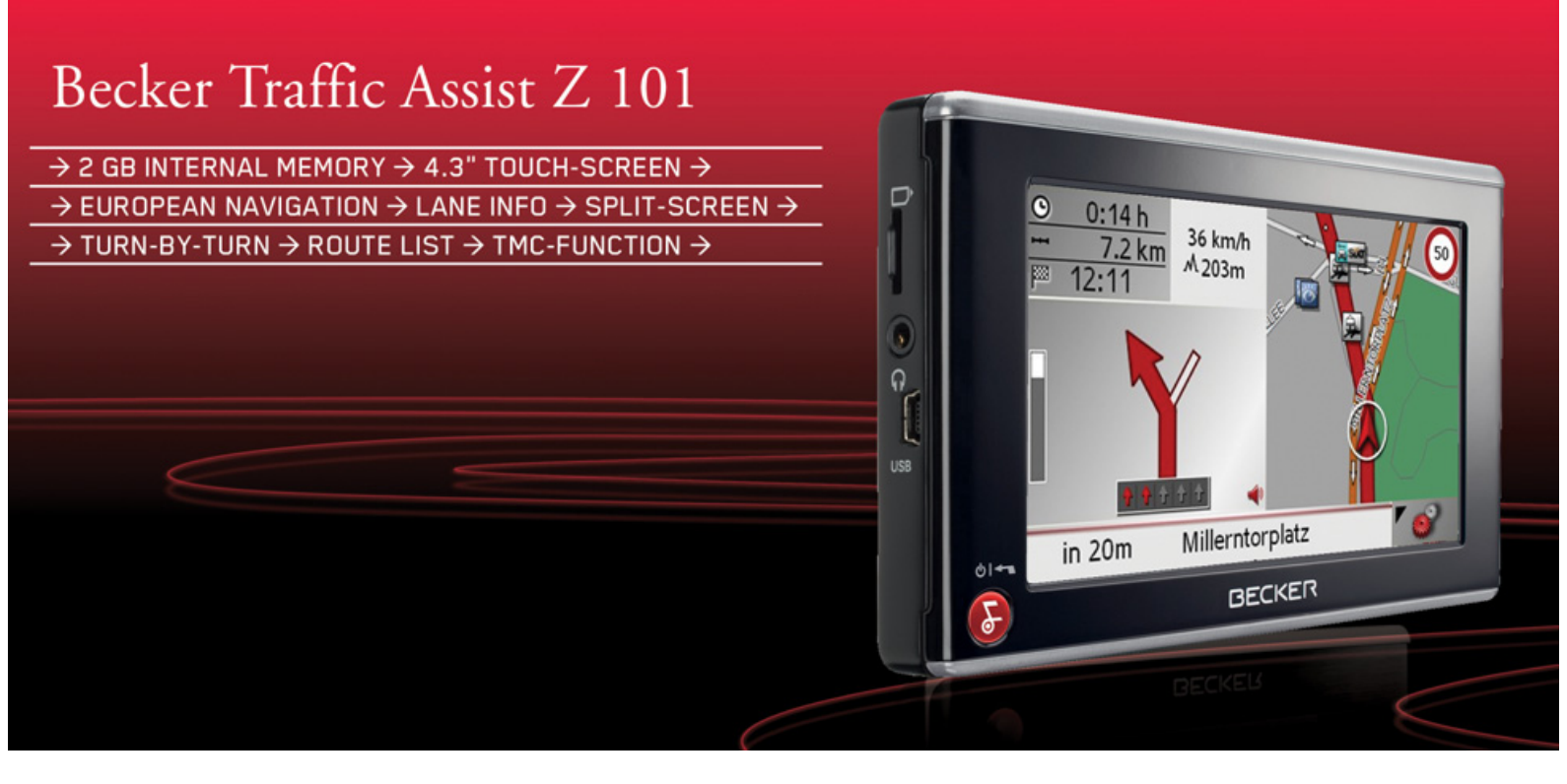

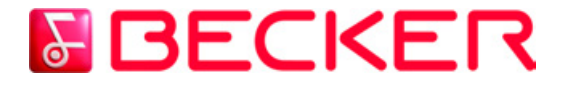

Instrukcja obsługi

## >>> SPIS TREŚCI

|                         | Spis treści                            | 2  | Deklaracja jakości                 |    | Podstawowe informacje na            |                 |
|-------------------------|----------------------------------------|----|------------------------------------|----|-------------------------------------|-----------------|
|                         | Wskazówki dotyczace                    |    | akumulatora                        | 15 | temat menu                          | 22              |
| / 0                     | bezpieczeństwa                         | 4  | Deklaracja jakości wyświetlacza    | 15 | Wprowadzanie danych przy            |                 |
| $\rightarrow$ GB        | Traffic Assist                         | 6  | Uruchamianie                       | 15 | użyciu menu                         | 22              |
|                         | Użytkowanie                            | 6  | Zasilanie                          | 15 | Wpisywanie znaków                   | 23              |
| $\rightarrow$ F         | Nawigacja                              | 6  | Zasilanie przy użyciu akumulatorów | 16 | Akceptowanie propozycji             | 23              |
|                         | Rozpakowywanie zestawu                 |    | Podłączanie do gniazda zapalniczki | 16 | Przewijanie list                    | 23              |
| $\rightarrow$ I         | Traffic Assist                         | 6  | Podłączanie do gniazdka sieciowego | 17 | Znaki specjalne                     | 24              |
|                         | Sprawdzanie zawartości                 | 6  | Podłączanie napięcia zasilania     | 17 | Wpisywanie liczb                    | 24              |
| →F                      | Reklamacje                             | 7  | Antena TMC                         | 17 | Przełączanie na pisownię wielkimi / | 24              |
|                         | Sposób postępowania z opakowaniem      | 7  | Antena GPS                         | 17 | matymi literami<br>Usuvanja znaków  | 24              |
| ⇒ P                     | Opis urzadzenia                        | 7  | Antena urządzenia                  | 17 | Usuwanie znaku spacij               | 25              |
| $\rightarrow \text{NI}$ | Traffic Assist - urządzenie podstawowe | 8  | Podłączanie zewnętrznej anteny     | 18 | Klawisz Becker                      | 25              |
|                         | Kabel zasilania z gniazda zapalniczki  | 8  | Memory Card                        | 18 | Kopiowanie plików                   | 25              |
| $\rightarrow$ DK        | Akumulator                             | 8  | Wkładanie karty pamięci            | 18 | Program instalacyiny                | 25              |
|                         | Kabel połączeniowy USB                 | 8  | Wyjmowanie karty pamięci           | 18 | Kopiowanie przy użyciu złacza USB   | 26              |
| $\rightarrow$ S         | Uchwyt                                 | 8  | Uchwyt                             | 19 | Koniowanie man                      | 26              |
|                         | Dane map                               | 8  | Mocowanie uchwytu                  | 19 | Sposób postepowania w razie         | -0              |
| $\rightarrow N$         | Akcesoria                              | 9  | Mocowanie na przedniej szybie      | 20 | usterek                             | 26              |
|                         | Zasilacz                               | 9  | Regulowanie uchwytu                | 20 | Tryb nawigacii                      | 27              |
| $\rightarrow$ FIN       | Zewnętrzna antena GPS                  | 9  | Zakładanie systemu Traffic Assist  | 20 | Co to jest nawigacia?               | 27              |
|                         | Słuchawki                              | 9  | Zdejmowanie urządzenia             |    | Okno szybkiego dostenu              | $\frac{27}{28}$ |
|                         | Wskazówki dotyczące dokumentacji       | 9  | Traffic Assist                     | 20 | Struktura okna szybkiego dostepu    | 28              |
| $\rightarrow$ GR        | Quick Start Guide                      | 9  | Włączanie i wyłączanie systemu     |    | Menu wprowadzania celu i            | -0              |
| , and                   | Instrukcja obsługi                     | 9  | Traffic Assist                     | 20 | widok mapy                          | 28              |
| $\rightarrow$ PL        | Rejestracja                            | 10 | Włączanie                          | 20 | Lista celów                         | 28              |
|                         | Naprawa                                | 10 | Wyłączanie                         | 21 | Stosowane ikony                     | 29              |
| $\rightarrow$ CZ        | Emisje i utylizacja                    | 10 | Podstawowe informacje o ekranie    |    | Obsługa okna szybkiego dostępu      | 29              |
|                         | Przeglad elementów systemu             |    | dotykowym                          | 22 | Uruchamianie z aktualnym celem      | 29              |
| →H                      | Traffic Assist                         | 11 | Obsługa                            | 22 | Przewijanie pamięci celów           | 29              |
| → SK                    | Konserwacja i czyszczenie              | 14 | Kalibracja                         | 22 | Wyświetlanie lub edytowanie celu    | 29              |

## SPIS TREŚCI

>>>

| Przejście do widoku mapy                                       | 30       | Co to jest nawigacja dynamiczna?  | 49 | Utylizacja urządzenia 66                   |                         |
|----------------------------------------------------------------|----------|-----------------------------------|----|--------------------------------------------|-------------------------|
| Wyswietlanie aktualnej pozycji<br>Otwieranie menu wprowadzania | 31       | Prezentacja komunikatów TMC       | 10 | Utylizacja akumulatorów 67                 | $\rightarrow$ D         |
| olwieranie menu wprowaazania                                   | 31       | na mapie                          | 49 | Obowiązek informacji w myśl                |                         |
| Menu wprowadzania celu                                         | 31       | Korzystanie z funkcji TMC         | 50 | rozporządzenia w sprawie                   | $\rightarrow$ GB        |
| Struktura manu wprowadzania calu                               | 21       | Odczyt komunikatu                 | 50 | akumulatorów i baterii (Batterie-          |                         |
|                                                                | 21       | Wyświetl daną ulicę na mapie      | 51 | verordnung – BattV) 67                     | $\rightarrow$ F         |
| Adres<br>Col an opighay                                        | 31<br>21 | Aktualizacja komunikatów          | 51 | Wyjmowanie akumulatora 67                  |                         |
| Cel specjuny<br>Ustawiania                                     | 31       | Widok mapy                        | 51 |                                            | $\rightarrow$           |
| Manu wprowedzenie celu: Adres                                  | 22       | Struktura widoku mapy             | 51 |                                            |                         |
| Wellu wprowadzania celu. Adres                                 | 32       | Widok mapy bez naprowadzania      |    |                                            | $\rightarrow E$         |
| Wybor Kraju<br>Wybón adnosu i umychamiania                     | 22       | na punkt docelowy                 | 51 |                                            |                         |
| wybor daresu i uruchamianie                                    | 32<br>20 | Prowadzenie do celu przy widoku   |    |                                            | $\rightarrow$ P         |
| Anuiowanie nawigacji<br>Manu wrzewodzenia achu                 | 30       | całej mapy                        | 52 |                                            |                         |
|                                                                | 20       | Podzielony ekran przy prowadzeniu |    |                                            | $\rightarrow$ NL        |
| Cel specjalny                                                  | 38       | do celu                           | 52 |                                            |                         |
| Cel specjalny:w okolicy                                        | 38       | Prowadzenie do celu za pomocą     |    |                                            | $\rightarrow \text{DK}$ |
| Cel specjalny: W calym kraju                                   | 39       | strzałek                          | 53 |                                            |                         |
| Cel specjalny: W miejscowości                                  | 40       | Obsługa widoku mapy               | 54 |                                            | $\rightarrow$ S         |
| Menu wprowadzania celu: Ustawienia                             | 41       | Powtarzanie ostatniej zapowiedzi  | 54 |                                            |                         |
| Przycisk Inform./trasa                                         | 41       | Zmiana głośności komunikatu       | 54 | Dane i informacje zawarte w tym            | $\rightarrow N$         |
| Przycisk Opcje trasy                                           | 43       | Skalowanie mapy (pasek narzędzi)  | 54 | dokumencie mogą ulec zmianie bez           |                         |
| Przycisk Prędkość,                                             | 44       | Widok mapy z paskiem narzędzi     | 55 | powiadomienia.                             | $\rightarrow$ FIN       |
| Przycisk Jasność                                               | 44       | Przycisk opcji nawigacji          | 55 | Żadna cześć tego dokumentu nie może być    | \ <b>T</b> D            |
| Przycisk Energia                                               | 45       | Widok/edycja opisu drogi          | 56 | nowielene eni przekezywene w               | $\rightarrow$ IR        |
| Przycisk Glośność                                              | 45       | Przycisk opcji mapy               | 57 | powicialia ani przekazywalia w             |                         |
| Przycisk Dźwięki                                               | 46       | Przycisk POI na trasie            | 58 | jakimkolwiek celu bez pisemnego            | → GR                    |
| Przycisk Format                                                | 46       | Przycisk TMC                      | 59 | pozwolenia firmy HARMAN/BECKER             |                         |
| Przycisk Strefa czasowa                                        | 46       | Przycisk Dzień / Noc              | 59 | Automotive Systems GmbH. Wszystkie         | → PL                    |
| Przycisk Język                                                 | 47       | Słownik terminów                  | 60 | dane techniczne, rysunki itd. sa chronione |                         |
| Przeglądanie                                                   | 47       | Hasła                             | 62 | nrawem autorskim                           | γLZ                     |
| Przycisk Informacje                                            | 4/       | Dane techniczne                   | 64 | © Conversion to 2008 HADMAN/DECKED         | NIL                     |
| Przycisk Automat. wyłącz.                                      | 48       | ZAPAMIETAJ                        | 65 | © Copyright 2008, HARMAN/DECKER            | 7 1                     |
| Przycisk Kalibrację                                            | 48<br>49 | Deklaracia zgodności WE           | 65 | Automotive Systems GmbH                    |                         |
| Przycisk Ustawienia jabrycz.                                   | 48       | ja 280anober 112                  |    | Wszelkie prawa zastrzeżone.                | 7 31                    |

3

## >>> WSKAZÓWKI DOTYCZACE BEZPIECZEŃSTWA

 $\rightarrow$  D  $\rightarrow$  GB

- $\rightarrow$  F
- → I → E

 $\rightarrow P$ 

 $\rightarrow NL$ 

 $\rightarrow DK$ 

 $\rightarrow$  S

 $\rightarrow N$ 

 $\rightarrow$  FIN

 $\rightarrow$  TR

 $\rightarrow$  GR

 $\rightarrow$  PL  $\rightarrow$  CZ

 $\rightarrow H$ 

 $\rightarrow$  SK

## **M** Wskazówki dotyczące bezpieczeństwa

- Urządzenie można obsługiwać tylko wtedy, gdy zezwala na to aktualna sytuacja w ruchu drogowym i gdy użytkownik jest całkowicie pewny, że nie naraża w ten sposób samego siebie, pasażerów ani pozostałych uczestników ruchu drogowego na zagrożenie, przeszkody lub utrudnienia.
- W każdym przypadku zastosowanie mają przepisy ruchu drogowego. Wprowadzanie danych miejsca docelowego może odbywać się wyłącznie podczas postoju pojazdu.
- System nawigacyjny stanowi jedynie środek pomocniczy, dane/informacje mogą być w konkretnych przypadkach obarczone błędami. Kierowca musi w każdej sytuacji rozstrzygnąć samodzielnie, czy skorzysta z podanych informacji. Wyklucza się odpowiedzialność z tytułu błędnych wskazań systemu nawigacyjnego. Ze względu na zmieniające się znaki drogowe lub też rozbieżności danych może dojść do udzielenia nieprecyzyjnych lub błędnych instrukcji. Dlatego też należy zawsze zwracać uwagę na konkretne oznakowanie oraz regulowanie ruchu drogowego. System nawigacyjny nie może służyć zwłaszcza jako środek pomagający w orientacji w przypadku złej widoczności.
  - Urządzenie może być użytkowane wyłącznie zgodnie z przeznaczeniem. Poziom głośności system nawigacyjny należy ustawić w taki sposób, aby nadal słyszalne były odgłosy z zewnątrz.W przypadku zakłócenia działania (np. wydobywania się dymu lub zapachu) urządzenie należy niezwłocznie wyłączyć.Ze względów bezpieczeństwa urządzenie mogą otwierać wyłącznie specjaliści. W razie konieczności naprawy należy skontaktować się ze sprzedawcą.

## WSKAZÓWKI DOTYCZACE BEZPIECZEŃSTWA

- Nie wolno przekraczać napiecia znamionowego (V) podanego odpowiednio na wtyczce zasilacza sieciowego, przystawce ładowarki samochodowej oraz na samym urządzeniu. Nieprzestrzeganie tego może spowodować zniszczenie urządzenia, ładowarki lub eksplozję akumulatora.
- W żadnym wypadku nie wolno otwierać urządzenia ani akumulatora. Wszelki zmiany w urządzeniu są niedozwolone i spowodują utratę pozwolenia na użytkowanie.
- Należy stosować tylko oryginalne akcesoria firmy BECKER, aby mieć pewność, że wszystkie wymagane warunki są spełnione, i uniknąć uszczerbku zdrowia lub szkód materialnych. Zużyte urządzenie i akumulatory należy utylizować zgodnie z obowiązującymi przepisami.
- Niewłaściwe użytkowanie urządzenia spowoduje utratę wszelkich gwarancji! Powyższe wskazówki dotyczące bezpieczeństwa odnosza sie także do orvginalnych akcesoriów firmy BECKER.

 $\rightarrow$  I

 $\rightarrow P$ 

 $\rightarrow NL$ 

 $\rightarrow DK$ 

 $\rightarrow$  S  $\rightarrow N$ 

 $\rightarrow$  FIN

 $\rightarrow$  TR

 $\rightarrow$  GR  $\rightarrow$  PL  $\rightarrow CZ$ 

 $\rightarrow H$ 

 $\rightarrow$  SK

>>>

## TRAFFIC ASSIST

## Użytkowanie

Traffic Assist jest funkcjonalnym urządzeniem PND (**P**ersonal **N**avigation **D**evice) przeznaczonym do zastosowania w samochodach. Urządzenie należy chronić przed wilgocią i zanieczyszczeniem.

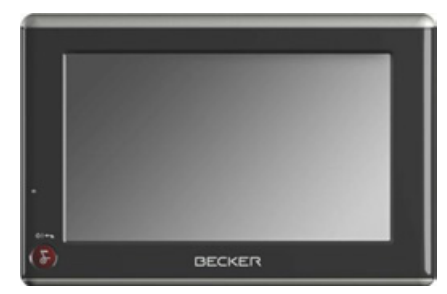

## Nawigacja

GPS (Global Positioning System) sprawia, iż zbędne staje się nużące przeglądanie map drogowych.

Dzięki zintegrowanej z urządzeniem antenie odbiorczej można również na otwartym terenie zachować stały dostęp do możliwości nawigacji. Wewnatrz korzystanie budynków Z funkcji nawigacyjnych może być niemożliwe, co zależy od poziomu odbioru. W przypadku użytkowania systemu Traffic Assist w pojazdach odbiór danych systemu GPS może być niewystarczający, na co wpływa sposób zamontowania urządzenia. W takim przypadku możliwe jest podłączenie zewnętrznej anteny (która nie jest objęta zakresem dostawy).

Urządzenie nawigacyjne Traffic Assist z TMC jest wyposażone w funkcję TMC, która za pośrednictwem anteny TMC umożliwia odbiór komunikatów drogowych. Przy uruchomionej funkcji TMC przekazuje komunikaty o występujących utrud-nieniach komunikacyjnych.

## Rozpakowywanie zestawu Traffic Assist

#### Wskazówka:

System Traffic Assist dostarczany jest w stabilnym opakowaniu. W przypadku gdyby opakowanie lub jego zawartość wykazywały znaczne uszkodzenia, urządzenia nie należy rozpakowywać. Należy wtedy skontaktować się ze sprzedawcą.

## Sprawdzanie zawartości

Przed rozpoczęciem użytkowania systemu Traffic Assist należy dokładnie sprawdzić kompletność oraz stan dostarczonego zestawu (patrz także strona 11).

→ Rozpakuj i dokładnie sprawdź zawartość opakowania.

 $\begin{array}{c} \rightarrow \mathsf{I} \\ \rightarrow \mathsf{E} \\ \rightarrow \mathsf{P} \\ \rightarrow \mathsf{NL} \\ \rightarrow \mathsf{DK} \\ \rightarrow \mathsf{S} \\ \rightarrow \mathsf{N} \end{array}$ 

 $\rightarrow$  FIN

 $\rightarrow$  TR

 $\rightarrow$  GR

 $\rightarrow PL$ 

 $\rightarrow CZ$ 

 $\rightarrow H$ 

 $\rightarrow$  SK

## ightarrow D

 $\rightarrow GB$ 

 $\rightarrow$  F

>>>

>>>

W razie reklamacji należy skontaktować się ze sprzedawcą. Urządzenie można również odesłać oryginalnym w opakowaniu firmie Harman/Becker.

## Sposób postępowania z opakowaniem

Opakowanie należy przechować w suchym miejscu przynajmniej przez okres gwarancji.

## Wskazówka:

Reklamacje

Utylizacji należy dokonywać w odpowiedni sposób zgodnie z obowiązującymi przepisami. Opakowania nie wolno palić. W zależności od kraju przeznaczenia opakowanie również oddać można sprzedawcy.

## Opis urządzenia

| System Traffic Assist składa się                                              | $\rightarrow$ D  |
|-------------------------------------------------------------------------------|------------------|
| z urządzenia podstawowego Traffic Assist<br>oraz wchodzących w zakres dostawy | ightarrow GB     |
| akcesoriów.                                                                   | ightarrow F      |
| Przegląd poszczególnych elementów<br>zaprezentowano w rozdziale:              | $\rightarrow$ I  |
| • "Przeglad elementów systemu Traffic<br>Assist" na stronie 11                | ightarrowE       |
| Wskazówka:                                                                    | $\rightarrow$ P  |
| Urządzenia podstawowego ani                                                   | ightarrow NL     |
| akcesoriów nie wolno otwierać lub też w jakikolwiek sposób modyfikować.       | ightarrow DK     |
| l1                                                                            | ightarrow S      |
|                                                                               | ightarrow N      |
|                                                                               | ightarrow FIN    |
|                                                                               | $\rightarrow$ TR |
|                                                                               | ightarrow GR     |
|                                                                               | $\rightarrow$ PL |
|                                                                               | $\rightarrow$ CZ |
|                                                                               | ightarrow H      |
|                                                                               | $\rightarrow$ SK |
|                                                                               |                  |

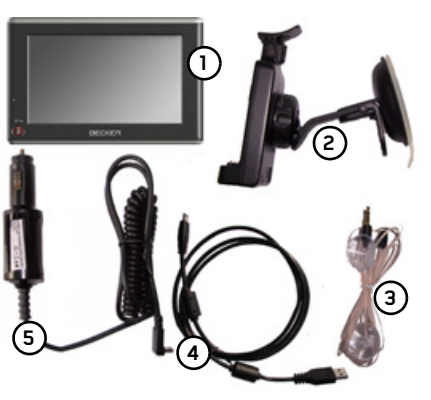

- Traffic Assist
- Uchwyt do mocowania urządzenia 2
- Antena TMC 3
- 4 Kabel USB
- Przystawka zasilacza 5 samochodowego 12/24 V do gniazda zapalniczki
- Płyta DVD zawierająca program 6 instalacyjny map, dane map oraz instrukcje obsługi (niepokazano na ilustracji)

## >>> TRAFFIC ASSIST

podstawowe

• ekran dotykowy,

nawigacji.

Dodatkowe

Traffic Assist - urzadzenie

się w urządzeniu podstawowym:

• wbudowana antena GPS,

• odbiornik TMC do odbioru

komunikatów drogowych,

Wszystkie układy elektroniczne znajdują

• zintegrowany głośnik do odtwarzania

komunikatów głosowych podczas

Oprócz tego po obu stronach urządzenia

informacje

 $\rightarrow$  "Dane techniczne" na stronie 64

urzadzenia zawiera rozdział:

na

temat

znajdują się różne przyłącza i interfejsy.

ightarrow D

 $\rightarrow$  GB

- $\rightarrow$  F
- / 1
- $\rightarrow$  |
- →E
- $\rightarrow P$
- 7
- $\rightarrow$  NL
- $\rightarrow$  DK
- ⇒s

 $\rightarrow N$ 

- $\rightarrow$  FIN

→ TR

- →GR
- $\rightarrow$  PL
- →cz

→H

→ SK

# Kabel zasilania z gniazda zapalniczki

Kabel ten umożliwia podłączenie do gniazda zapalniczki w samochodzie. Wymagania dotyczące zasilania:

 Prąd stały 12 V 0,5 A

## Akumulator

Rozładowany akumulator urządzenia można naładować przez podłączenie urządzenia Traffic Assist do zasilania prądem.

W tym celu należy podłączyć urządzenie przez przystawkę zasilacza samochodowego do gniazda 12 V w samochodzie lub przez opcjonalny zasilacz sieciowy do sieci 230 V.

## Wskazówka:

Urządzenie Traffic Assist można ładować przez znajdującą się w zestawie przystawkę zasilacza samochodowego lub przez opcjonalny zasilacz sieciowy do sieci 230 V.

Gdy Traffic Assist jest połączony z komputerem PC, zasilanie urządzenia jest dostarczane przez komputer, a nie z akumulatora.

## Kabel połączeniowy USB

Za pomocą kabla połączeniowego USB można połączyć urzadzenie z typowym komputerem PC, wyposażonym w złącze USB. Zawartość pamięci flash 2GB urządzenia Traffic Assist można edytować za pośrednictwem komputera PC, jak zwykły wymienny nośnik danych.

## Uchwyt

Urządzenie Traffic Assist można zamocować w pojeździe na uchwycie.

## Dane map

Dane map wykorzystywane do nawigacji zostały fabrycznie zainstalowane w pamięci o pojemności 2 GB.

## Akcesoria

## Zasilacz

zasilacz sieciowy Ten umożliwia podłaczenie urzadzenia Traffic Assist do gniazda ściennego.

Wymagania odnośnie zasilania prądem:

• Prad przemienny 100-240 V 0.2 A 50-60 Hz

## Zewnetrzna antena GPS

Dzięki zewnętrznej antenie (która jednak nie jest objęta zakresem dostawy) można poprawić jakość odbioru w pojazdach, w których odbiór sygnałów GPS jest ograniczony. Informacje na ten temat można uzyskać w specjalistycznych puktach sprzedaży.

Wskazówki dotyczące podłaczenia można znaleźć w podrozdziale "Podłaczanie zewnętrznej anteny" na stronie 18.

## Słuchawki

Do urzadzenia Traffic Assist można podłączyć zwykłe dostępne w sprzedaży słuchawki z wtyczka 3,5 mm lub z odpowiednia przystawka (nie znajduja się w zestawie).

## ▲ Niebezpieczeństwo!

Unikanie uszkodzenia słuchu

Używanie słuchawek przez dłuższy czas przy nastawieniu wysokiego poziomu głośności może powodować trwałe uszkodzenie słuchu. Producent urzadzenia gwarantuje zgodność z wartościami granicznymi ciśnienia akustycznego zgodnie ze standardem NF EN 50332-1:2000 według French Article L. 5232-1.

## Wskazówka:

Korzystanie ze słuchawek w trakcie jazdy jest zabronione. W tym zakresie należy przestrzegać krajowych przepisów i ustaw.

| TRAFFIC ASSIST                                                                                                    | >>>                                                                                                  |
|----------------------------------------------------------------------------------------------------|----------------------------------------------------------------------------------------------------|
| Wskazówki dotyczące<br>dokumentacji                                                                                                    | →D                                                                                                   |
| Quick Start Guide<br>Ten krótki przewodnik służy do szybkiego<br>zapoznanie się z funkcjami obsługi<br>urządzenia nawigacyjnego Traffic Assist.<br>Objaśnione są tu najważniejsze<br>podstawowe funkcje urządzenia Traffic | $\rightarrow GB$ $\rightarrow F$ $\rightarrow I$ $\rightarrow E$ $\rightarrow P$                     |
| Assist.<br>Instrukcja obsługi<br>Pełny opis funkcji znajduje się w instrukcji<br>obsługi.                                                                                                    | $\rightarrow NL$ $\rightarrow DK$ $\rightarrow S$ $\rightarrow N$ $\rightarrow FIN$ $\rightarrow TR$ |
|                                                                                                    | $\rightarrow$ GR<br>$\rightarrow$ PL<br>$\rightarrow$ CZ<br>$\rightarrow$ H                          |
|                                                                                                    | → SK                                                                                                 |

## >>> TRAFFIC ASSIST

## Rejestracja

 $\rightarrow D$ Zapraszamy do zarejestrowania się w naszym serwisie oprogramowania,  $\rightarrow GB$ w którym będziemy informować na  $\rightarrow$  F bieżąco o aktualizacjach i innych nowościach.  $\rightarrow$  | Rejestrację można wykonać online na  $\rightarrow E$ stronie internetowej firmy Becker  $\rightarrow P$ www.mybecker.com.  $\rightarrow NL$ 

 → NL
 Łącze "Software update" znajduje się w sekcji "SERVICE/SUPPORT".

## → s Naprawa

 $\rightarrow N$ 

 $\rightarrow$  FIN

→ CZ → H

 $\rightarrow$  SK

W razie uszkodzenia urządzenia nie wolno otwierać. Należy zwrócić się do specjalistycznego punktu handlowego.

## → TR Emisje i utylizacja

 $\rightarrow$  GRInformacje o emisjach, kompatybilności<br/>elektromagnetycznej i utylizacji, patrz<br/>"ZAPAMIĘTAJ" na stronie 65.

## PRZEGLAD ELEMENTÓW SYSTEMU TRAFFIC ASSIST

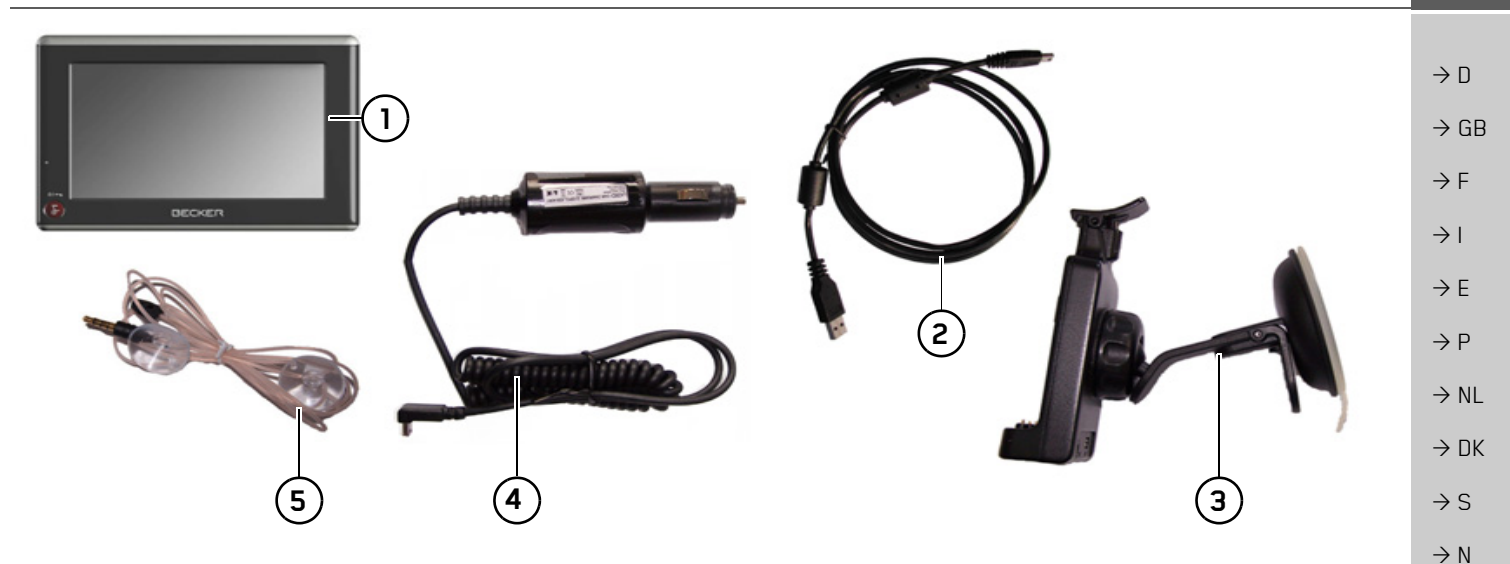

#### Zakres dostawy

- 1 Traffic Assist PND (Personal Navigation Device)
- 2 Kabel połączeniowy USB
- **3** Uchwyt
- **4** Kabel zasilania z gniazda zapalniczki (12/24 V)
- 5 Antena TMC

11

 $\rightarrow$  FIN

 $\rightarrow$  TR

 $\rightarrow$  GR

 $\rightarrow$  PL  $\rightarrow$  CZ

 $\rightarrow$  H

 $\rightarrow$  SK

>>>

#### PRZEGLAD ELEMENTÓW SYSTEMU TRAFFIC ASSIST >>>

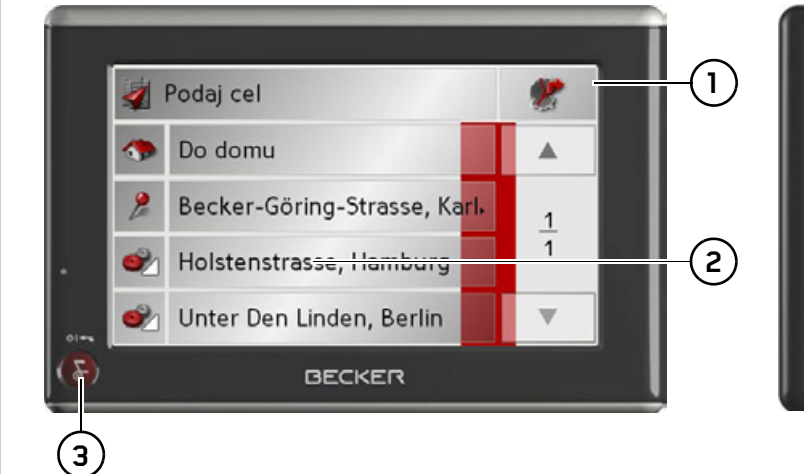

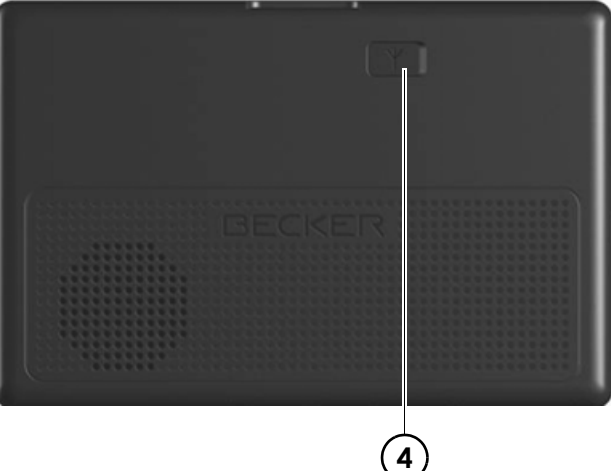

| $\rightarrow$ FIN | Widok urządzenia z przodu z elementami służącymi do  |
|-------------------|------------------------------------------------------|
| $\rightarrow$ TR  | obsługi i wskazującymi                               |
|                   | 1 Ekran dotykowy z wykorzystaniem szybkiego dostępu  |
| →GR               | 2 Przycisk na ekranie dotykowym                      |
| $\rightarrow PI$  | Naciśnięcie powoduje wykonanie                       |
| , I E             | przypisanego polecenia                               |
| $\rightarrow$ CZ  | 3 Przycisk Becker (🚱)                                |
| $\rightarrow$ H   | Naciśnięcie = przeważnie funkcja Wstecz              |
| <i>,</i>          | Naciśnięcie i przytrzymanie = włączanie i wyłączanie |
| $\rightarrow$ SK  | systemu Traffic Assist                               |

## Widok urządzenia z tyłu

4 Złącze dla zewnętrznej anteny (która nie jest objęta zakresem dostawy)

12

 $\rightarrow$  D

 $\rightarrow$  GB

 $\rightarrow$  F

 $\rightarrow$  |

 $\rightarrow E$ 

 $\rightarrow P$ 

 $\rightarrow \rm NL$ 

 $\rightarrow$  DK

 $\rightarrow$  S

 $\rightarrow N$ 

## PRZEGLAD ELEMENTÓW SYSTEMU TRAFFIC ASSIST

>>>

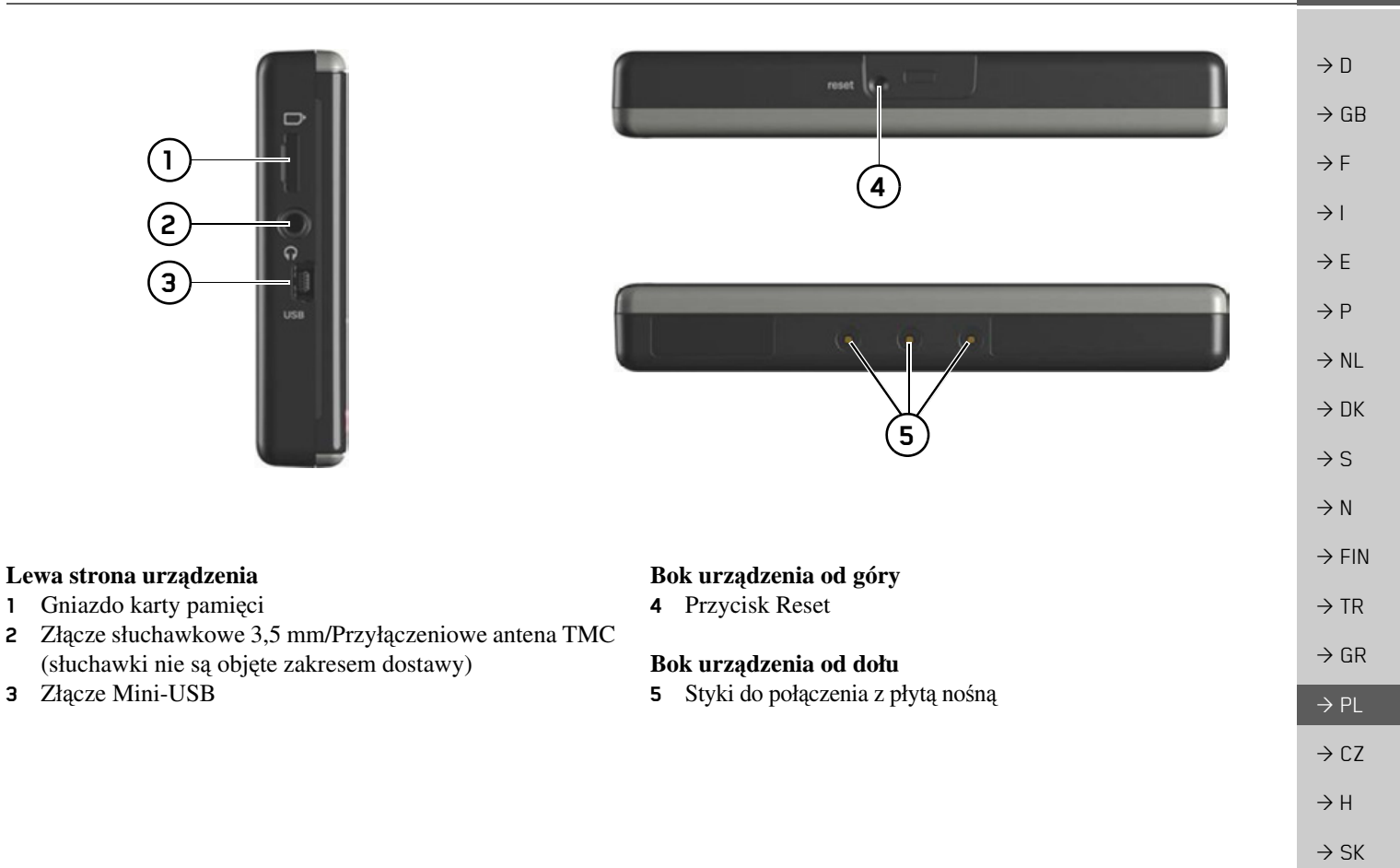

 $\rightarrow D$ 

 $\rightarrow GB$ 

 $\rightarrow F$ 

 $\rightarrow 1$ 

 $\rightarrow E$ 

 $\rightarrow P$ 

 $\rightarrow NL$ 

 $\rightarrow DK$ 

 $\rightarrow$  S

 $\rightarrow N$ 

 $\rightarrow$  FIN

 $\rightarrow$  TR

 $\rightarrow$  GR

 $\rightarrow PL$ 

 $\rightarrow CZ$ 

 $\rightarrow H$ 

 $\rightarrow$  SK

## Konserwacja i czyszczenie

Urządzenie nie wymaga konserwacji. Do czyszczenia można stosować zwykłe środki czyszczące do użytkowych urządzeń elektrycznych, nanosząc je wilgotną i miękką ściereczką.

#### ▲ Niebezpieczeństwo!

Zagrożenie żvcia wyniku w porażenia pradem. Przed przystapieniem do czyszczenia urzadzenia, odłaczyć od niego wszystkie elementy i akcesoria, następnie wyłączyć urządzenie oraz zasilacz sieciowy.

#### Wskazówki:

Nie stosować agresywnych lub szorujących środków oraz ściereczek, rysujących powierzchnie.

rządzenie nie może być oblewane wodą.

To przenośne urządzenie nawigacyjne zostało skonstruowane i wyprodukowane z największą starannością i należy się z nim równie starannie obchodzić. Przestrzeganie poniższych zaleceń zapewni przyjemne korzystanie z przenośnego urządzenia nawigacyjnego.

- Urządzenie nawigacyjne należy chronić przez wilgocią i zalaniem wodą! Gdy do urządzenia dostanie się wilgoć, należy je natychmiast wyłączyć i odłączyć od zasilania prądem. Pozostawić urządzenie do wyschnięcia w temperaturze pokojowej.
- Nie stosować i nie przechowywać urządzenia nawigacyjnego w zakurzonym lub brudnym miejscu.
- Nie przechowywać urządzenia w gorącym otoczeniu. Wysokie temperatury mogą powodować skrócenie żywotności elektronicznych elementów urządzenia, uszkodzenie akumulatorów i zniekształcenie lub stopienie się niektórych tworzyw sztucznych.
- Nie przechowywać urządzenia w zimnym otoczeniu. Gdy podczas pracy urządzenie ponownie nagrzeje się do temperatury roboczej, może w jego środku dojść do skroplenia się wilgoci, powodując uszkodzenie jego elementów.

- Chronić przenośne urządzenie nawigacyjne przed upadkami, uderzeniami i wstrząsami. Nieprawidłowe obchodzenie się z urządzeniem może powodować uszkodzenie jego elementów.
- Nie należy stosować żrących chemikaliów, roztworów czyszczących opartych na rozpuszczalnikach ani silnych środków czyszczących.

Wszystkie wskazówki dotyczą w takim samym stopniu przenośnego urządzenia nawigacyjnego, akumulatora, zasilacza sieciowego, przystawki ładowarki samochodowej oraz wszystkich akcesoriów. Gdy jeden w tych elementów nie działa prawidłowo, należy skontaktować się ze sprzedawcą.

| Deklaracja jakości                                                          | Deklaracja jakości                                                             | Zasilanie                                                             |                   |
|-----------------------------------------------------------------------------|--------------------------------------------------------------------------------|-----------------------------------------------------------------------|-------------------|
| akumulatora                                                                 | wyświetlacza                                                                   | Wahazáwhat                                                            | $\rightarrow$ D   |
| Pojemność akumulatora przenośnego                                           | W wyjątkowych przypadkach na                                                   | Urządzenie Traffic Assist można ładować                               | ightarrow GB      |
| wraz z każdym cyklem ładowania/                                             | uwarunkowane technologicznie małe                                              | przez znajdującą się w zestawie<br>przystawkę zasilacza samochodowego | ightarrow F       |
| rozładowania. Zmniejszenie pojemności<br>może być spowodowane także         | punkciki (piksele) o innych kolorach.<br>Ponadto niektóre, pojedyncze punkty   | lub przez opcjonalny zasilacz sieciowy do sieci 230 V.                | $\rightarrow$ I   |
| nieprawidłowym przechowywaniem w za<br>wysokiej lub za niskiej temperaturze | obrazu mogą być jaśniejsze lub<br>ciemniejsze Nie jest to jednak wada          | Gdy Traffic Assist jest połączony z                                   | →E                |
| Przez to także przy pełnym naładowaniu                                      | eleminejsze. Pre jest to jeanak wadą.                                          | dostarczane przez komputer, a nie z                                   | $\rightarrow$ P   |
| czas pracy może ulec znacznemu skróceniu.                                   | Uruchamianie<br>Po roznakowaniu i sprawdzeniu systemu                          | akumulatora.                                                          | $\rightarrow$ NL  |
| Akumulator jest tak skonstruowany, że                                       | Traffic Assist pod względem ew.                                                |                                                                       | $\rightarrow$ DK  |
| także po 6 miesiącach od zakupu przenośnego urządzenia nawigacyjnego        | uszkodzeń, można rozpocząć korzystanie<br>z urzadzenia. Poszczególne etapy     |                                                                       | ightarrow S       |
| może być jeszcze ładowany i                                                 | przygotowań:                                                                   |                                                                       | $\rightarrow$ N   |
| 10Ziadowywaiiy.                                                             | <ul> <li>podłączyć napięcia zasilania</li> <li>Właczanie urządzenia</li> </ul> |                                                                       | $\rightarrow$ FIN |
|                                                                             | <ul> <li>Zapewnianie odbioru antenowego</li> </ul>                             |                                                                       | $\rightarrow$ TR  |
|                                                                             | (gdy żądana jest nawigacja)                                                    |                                                                       | ightarrow GR      |
|                                                                             |                                                                                |                                                                       | $\rightarrow$ PL  |
|                                                                             |                                                                                |                                                                       | $\rightarrow$ CZ  |
|                                                                             |                                                                                |                                                                       | $\rightarrow$ H   |

 $\rightarrow$  SK

>>>

## Zasilanie przy użyciu akumulatorów

Wewnętrzne zasilanie prądem zapewnia zintegrowany akumulator. Akumulator nie wymaga konserwacji ani szczególnego czyszczenia.

#### Wskazówka:

Po całkowitym rozładowaniu akumulatora urządzenie potrzebuje ok. jednej minuty, aby włączyć się ponownie.

#### Wskazówka:

W przypadku uszkodzonego akumulatora należy skontaktować się ze sprzedawcą. Nie demontować samodzielnie akumulatora.

## Podłączanie do gniazda zapalniczki

#### Wskazówka:

Jeśli zapalniczka była przedtem używana i jeszcze jest rozgrzana, należy poczekać, aż ostygnie.

Podłączanie zasilania z akumulatora pojazdu za pomocą załączonego kabla, podłączanego do gniazda zapalniczki, odbywa się w następujący sposób:

→ Chwyć przyłącze USB za chropowaty obszar uchwytu i wsuń je

z wyczuciem do oporu w gniazdo przyłączeniowe urządzenia Traffic Assist lub w gniazdo przyłączeniowe w płycie nośnej.

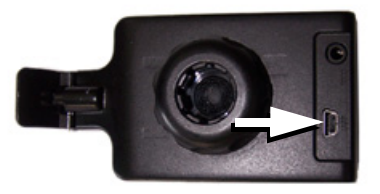

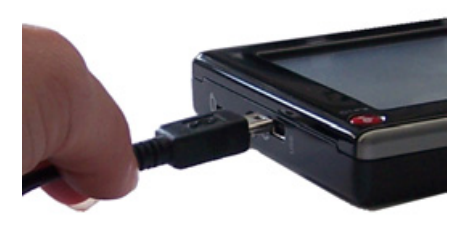

→ Podłącz wtyczkę adaptera do gniazda zapalniczki.

#### Wskazówka:

Gdy silnik jest wyłączony, zasilanie z gniazda zapalniczki prowadzi do rozładowania akumulatora pojazdu! Dlatego też systemu Traffic Assist nie należy używać przez dłuższy czas, kiedy silnik jest wyłączony.

>>>

 $\rightarrow D$ 

 $\rightarrow GB$ 

 $\rightarrow$  F

 $\rightarrow 1$ 

 $\rightarrow$  F

 $\rightarrow P$ 

 $\rightarrow NL$ 

 $\rightarrow DK$ 

 $\rightarrow$  S

 $\rightarrow N$ 

 $\rightarrow$  FIN

 $\rightarrow$  TR  $\rightarrow$  GR

 $\rightarrow$  PL  $\rightarrow$  CZ

 $\rightarrow H$ 

 $\rightarrow D$ 

 $\rightarrow GB$ 

 $\rightarrow$  F

 $\rightarrow 1$ 

 $\rightarrow$  F

 $\rightarrow P$ 

 $\rightarrow NL$ 

 $\rightarrow DK$ 

 $\rightarrow$  S

 $\rightarrow N$ 

 $\rightarrow$  FIN

 $\rightarrow TR$ 

 $\rightarrow$  GR

 $\rightarrow PL$ 

Podłączanie do gniazdka sieciowego

## ∆ Zagrożenie życia!

Należy zwrócić uwagę na to, aby ręce nie były wilgotne i aby zasilacz był suchy. Zasilacz można podłączać tylko do odpowiedniej dla niego sieci elektrycznej.

#### Podłączanie napięcia zasilania

Podłączanie do publicznej sieci elektrycznej poprzez załączony zasilacz sieciowy odbywa się w następujący sposób:

- → Chwyć przyłącze USB za chropowaty obszar uchwytu i wsuń je
  - z wyczuciem do oporu w gniazdo przyłączeniowe urządzenia Traffic Assist lub w gniazdo przyłączeniowe w płycie nośnej.
- → Wetknij wtyczkę zasilacza do gniazda zasilania.

#### Wskazówka:

Jeśli system Traffic Assist nie jest używany przez dłuższy czas, należy odłączyć zasilacz.

## Antena TMC

Dostępna jako akcesorium antena TMC służy do odbioru komunikatów drogowych.

→ Chwyć wtyk anteny TMC i wciśnij go z wyczuciem w odpowiednie gniazdo z tyłu płyty nośnej.

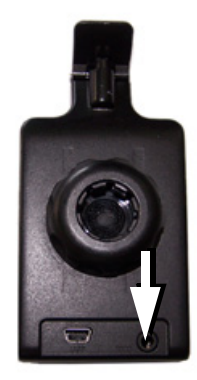

#### Wskazówka:

Antenę TMC należy tak rozmieścić, aby nie utrudniała prowadzenia pojazdu.

## Antena GPS

## Antena urządzenia

Antena GPS zintegrowana jest w obudowie.

#### Wskazówka:

Zintegrowana GPS iest antena nieodpowiednia do odbioru sygnałów w samochodach wyposażonych w szyby przyciemniane (z uwagi na naparowanie metalu lub folię metaliczną (można rozpoznać po nadruku na szybie SIGLA SOL, SIGLA CHROM, SIGLA, KOOL-OF. SUNGATE itp.)) oraz w samochodach posiadajacych bardzo drobną sieć przewodów ogrzewania szyb. W wymienionych przypadkach należy skorzystać z anteny zewnętrznej GPS. Dodatkowe informacie na ten temat można uzyskać w specjalistycznych punktach sprzedaży.

17

 $\rightarrow D$ 

 $\rightarrow GB$ 

 $\rightarrow F$ 

 $\rightarrow 1$ 

 $\rightarrow$  F

 $\rightarrow P$ 

 $\rightarrow NL$ 

 $\rightarrow$  S

 $\rightarrow N$ 

 $\rightarrow$  FIN

 $\rightarrow$  TR

# Podłączanie zewnętrznej anteny

W celu zapewnienia odbioru w niekorzystnych warunkach można podłączyć zewnętrzną antenę GPS (nie znajduje się w zestawie). Do tego celu służy zamykane gniazdo przyłączeniowe na tylnej stronie obudowy. Gdy nie jest podłączona antena zewnętrzna, przyłącze musi być zamknięte.

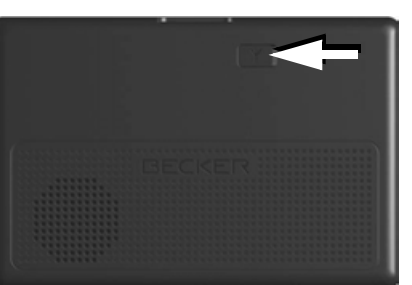

- → Otwórz zamknięcie przez lekkie pociągnięcie jego górnej części.
- → Podłącz antenę zewnętrzną za pomocą dostępnego opcjonalnie adaptera.

## Memory Card

Urządzenie Traffic Assist jest wyposażone w wejście kart pamięci micro-SD.

Ponieważ w urządzeniu Traffic Assist dane map są zapisane w pamięci wewnętrznej, wejście kart pamięci micro-SD wykorzystuje się tylko do aktualizacji danych.

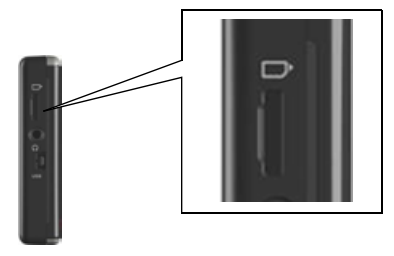

Po lewej stronie urządzenia znajduje się kieszeń gniazda kart SD. Wnętrze gniazda jest wyposażone w sprężynowy mechanizm zatrzaskiwania i wysuwania.

## Wskazówki:

Wkładanie i wyjmowanie karty pamięci powinno odbywać się przy wyłączonym urządzeniu. Zlekceważenie tego zalecenia grozi utratą danych.

## Wkładanie karty pamięci

- → Wyjmij kartę pamięci z opakowania, chroniąc jej styki przed dotykaniem i zabrudzeniem.
- → Chwyć kartę pamięci w taki sposób, aby styki karty były skierowana w stronę urządzenia, w kierunku jego tylnej części.
- $\rightarrow$  Włóż kartę pamięci do gniazda.
- →Z lekkim naciskiem wsuń kartę pamięci do gniazda, aż nastąpi zablokowanie karty.

## Wyjmowanie karty pamięci

Karta wysuwa się z gniazda w tył, tak by było możliwe uchwycenie jej dwoma palcami.

→ Lekko wciśnij palcem kartę pamięci do gniazda w kierunku przeciwnym do oporu sprężyny, a następnie puść ją.

Karta zostanie wysunięta.

→ Wyjmij kartę pamięci i włóż ją w opakowanie, nie dotykając jej styków.

## Uchwyt

Za pomocą uchwytu do mocowania urządzenie Traffic Assist można przymocować do przedniej szyby.

## Wskazówka:

Zarówno Traffic Assist, jak i uchwyt nie powinny być narażone przez dłuższy czas na bezpośrednie oddziaływanie promieni słonecznych. Temperatura wewnętrzna rzędu +70 st. Celsjusza może uszkodzić elementy uchwytu.

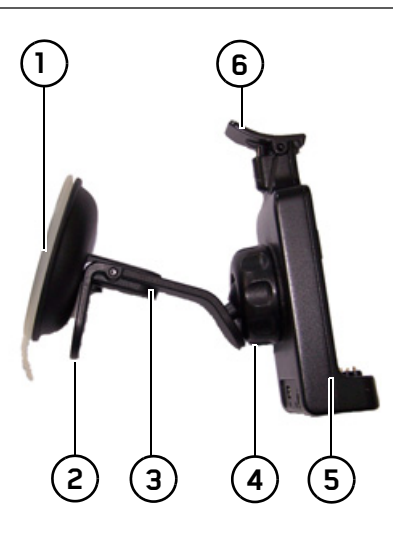

| 1 Strona zasysania |
|--------------------|
| 2 Dźwignia         |
| 🗿 Stopka           |
| (4) Śruba mocująca |
| 5 Płyta nośna      |
| 🖲 Pałąk            |

## Mocowanie uchwytu

| Wskazówka:                                                                          | ΨU               |
|-------------------------------------------------------------------------------------|------------------|
| Przymocuj uchwyt urządzenia w taki                                                  | ightarrow GB     |
| sposób, aby zamontowany przyrząd                                                    | ЪС               |
| nawigacyjny nie ograniczał widoczności i<br>nie znajdował się w obszerze dzielenie  | 21               |
| nduszki powietrznei                                                                 | $\rightarrow$ I  |
| Należy zwrócić uwagę na to, aby kable                                               | $\rightarrow$ E  |
| elektryczne nie ograniczały dostępu do                                              |                  |
| elementów obsługi pojazdu.                                                          | ЭΡ               |
| Miejsce mocowania na przedniej szybie<br>należy dokładnie oczyścić i odtłuścić. Nie | ightarrow NL     |
| należy w tym celu używać środków<br>czyszczacych zawierajacych mydło.               | $\rightarrow$ DK |
|                                                                                     | $\rightarrow$ S  |
|                                                                                     | ightarrow N      |
|                                                                                     | ightarrow FIN    |
|                                                                                     | $\rightarrow$ TR |
|                                                                                     | $\rightarrow$ GR |
|                                                                                     | ightarrow PL     |
|                                                                                     | ightarrow CZ     |
|                                                                                     | ightarrow H      |
|                                                                                     | $\rightarrow$ SK |
|                                                                                     |                  |

| <b>_</b> |   |   |
|----------|---|---|
| >        | > | ~ |

| >>>              |                                                                           |
|------------------|---------------------------------------------------------------------------|
|                  | Mocowanie na przedniej szybie                                             |
| $\rightarrow$ D  | Uchwyt mocuje się na szybie za pomocą                                     |
| →GB              | mechanizmu wytwarzającego                                                 |
|                  | $\rightarrow$ Wybierz odpowiednie miejsce.                                |
| →F               | → Przyciśnij nóżkę ③ stroną zasysającą                                    |
| $\rightarrow$ I  | do szyby przedniej.                                                       |
| $\rightarrow$ E  | → Obróć uchwyt tak, aby płytka nośna<br>ustawiona była w żadanym kierunku |
| →P               | patrzenia.<br>→ Naciónii dźwignia (2) w dół                               |
| $\rightarrow$ NL | Uchwyt przyssał się do przedniej szyby.                                   |
| $\rightarrow$ DK | Wtedy można ustawić dokładnie jego<br>położenie. W celu zdjęcia należy    |
| →S               | ponownie użyć dźwigni (2).                                                |
| $\rightarrow$ N  |                                                                           |
| ightarrow FIN    |                                                                           |
| $\rightarrow$ TR |                                                                           |
| $\rightarrow$ GR |                                                                           |
| → PL             |                                                                           |

## Regulowanie uchwytu

- $\rightarrow$  Poluzuj śrubę mocującą (4) tak, aby płytę nośną (5) można było poruszać bez używania wiekszej siły.
- $\rightarrow$  Przesuń płytę nośną (5) w żądane położenie i przytrzymaj ją w nim.
- $\rightarrow$  Ponownie dokręć śrubę mocującą (4) tak, by urządzenie Traffic Assist trzymało się bezpiecznie w uchwycie w czasie jazdy.

## Zakładanie systemu Traffic Assist

- →Nałóż urządzenie Traffic Assist punktami mocowania w dolnej części obudowy na płytkę mocującą (5).
- → Wciśnij Traffic Assist, nie używając dużej siły, na płytkę mocującą (5), aż pałąk (6) zatrzaśnie się w mocowaniu.

#### Zdejmowanie urządzenia Traffic Assist

Naciśnij palcem pałąk (6) uchwytu urządzenia. Drugą ręką wyciągnij urządzenie z uchwytu.

## Włączanie i wyłączanie systemu Traffic Assist

Urządzenie można włączać i wyłączać za pomocą klawisza 👧

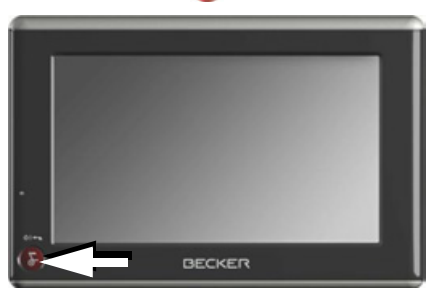

## Włączanie

 $\rightarrow$  Naciskać kilka sekund klawisz  $\bigotimes$ Urządzenie zostanie włączone. Na ekranie dotykowym pojawi się logo producenta.

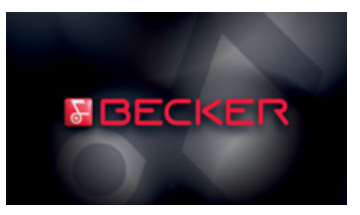

 $\rightarrow CZ$ 

 $\rightarrow H$ 

Przy pierwszym uruchomieniu urządzenia Traffic Assist automatycznie wyświetla się ekran wyboru języka.

| == Dansk   |               |
|------------|---------------|
| E Deutsch  |               |
| 🚝 English  | <u>1</u><br>3 |
| St English |               |
| 💶 Español  |               |

Za pomocą przycisków ▲ ▲ ■ ▼ można przewijać widok listy w obu kierunkach. → Naciśnij przycisk żądanego języka. Wkrótce potem pojawi się następujący monit: **Przestrzegać Kodeksu**.

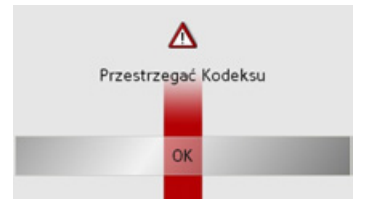

→ Jeśli akceptujesz wezwanie do przestrzegania przepisów ruchu drogowego, naciśnij przycisk OK.

#### Wskazówka:

Użytkowanie systemu Traffic Assist ohne TMC jest dozwolone wyłącznie w zgodzie z obowiązującymi w danym kraju przepisami ruchu drogowego!

## Wyłączanie

Urządzenie można wyłączyć w każdej chwili. W razie potrzeby należy przedtem zapisać nowe punkty docelowe.

| Hib     | ernacja po | 4 sek. |  |
|---------|------------|--------|--|
|         |            |        |  |
| Zamknij |            |        |  |
|         |            |        |  |

Po upływie 5 sekund bezczynności urządzenie Traffic Assist przełącza się w tryb hibernacji.

→ Naciśnij przycisk Zamknij, by całkowicie wyłączyć urządzenie Traffic Assist.

| Wskazówka:                                                                     |                   |
|--------------------------------------------------------------------------------|-------------------|
| Przy krótkich przerwach w korzystaniu z                                        | $\rightarrow$ D   |
| urządzenia Traffic Assist (do jednego                                          | $\rightarrow$ GB  |
| tygodnia) zaleca się przestawienie go w<br>tryb uśpienia zamiast wyłączenia.   | ightarrow F       |
| Dzięki temu znacznie skróci się czas<br>ponownego włączania urządzenia Traffic | $\rightarrow$ I   |
| Assist i znajdowania satelitów                                                 | ightarrowE        |
| potrzebnych do nawigacji.                                                      | ightarrow P       |
|                                                                                | $\rightarrow$ NL  |
|                                                                                | $\rightarrow$ DK  |
|                                                                                | $\rightarrow$ S   |
|                                                                                | ightarrow N       |
|                                                                                | $\rightarrow$ FIN |
|                                                                                | $\rightarrow$ TR  |
|                                                                                | $\rightarrow$ GR  |
|                                                                                | $\rightarrow$ PL  |
|                                                                                | $\rightarrow$ CZ  |
|                                                                                | $\rightarrow$ H   |

 $\rightarrow D$ 

 $\rightarrow GB$ 

 $\rightarrow F$ 

 $\rightarrow$  I

 $\rightarrow F$ 

 $\rightarrow P$ 

 $\rightarrow NL$ 

 $\rightarrow DK$ 

 $\rightarrow$  S

# Podstawowe informacje o ekranie dotykowym

System Traffic Assist wyposażony jest w ekran dotykowy.

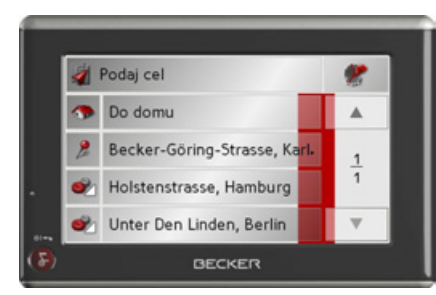

Wskazówka:

Aby nie uszkodzić powierzchni wyświetlacza, można dotykać jej tylko palcami lub tępym i nie brudzącym przedmiotem.

## Obsługa

Po naciśnięciu przycisku ekranu dotykowego wokół przycisku pojawi się na chwilę czerwone obramowanie w celu potwierdzenia wyboru.

Naciśnięcie przycisku, który w danym momencie nie jest aktywny, jest sygnalizowane sygnałem dźwiękowym.

## Kalibracja

Jeśli ekran dotykowy reaguje nieprecyzyjnie i np. klawisza można użyć tylko poprzez naciśnięcie punktu poza jego środkiem, należy przeprowadzić kalibrację ekranu.

Funkcję kalibracji można uruchomić z poziomu menu ustawień (patrz także strona 100).

# Podstawowe informacje na temat menu

Obsługę urządzenia ułatwiają różne menu oraz okna dialogowe wprowadzania.

# Wprowadzanie danych przy użyciu menu

W przypadku niektórych aplikacji konieczne jest wprowadzenie danych poprzez odpowiednie menu. Menu takie obsługuje się podobnie jak klawiaturę.

| А | В | С | D | Ε | F | G | 123 |
|---|---|---|---|---|---|---|-----|
| н | 1 | J | К | L | М | Ν | 80  |
| 0 | Ρ | Q | R | S | Т | U | AU  |
| ٧ | W | х | Y | Ζ | - | + | OK  |

W górnym wierszu w menu wyświetlane są znaki wpisane przy użyciu klawiatury. Obszar środkowy służy do wpisywania znaków. W dolnym wierszu dostępne są funkcje pomocnicze. W dalszej części opisano sposób obsługi.

 $\rightarrow$  N  $\rightarrow$  FIN  $\rightarrow$  TR

 $\rightarrow$  GR

 $\rightarrow PL$ 

 $\rightarrow CZ$ 

#### Wpisywanie znaków

Wpisywanie znaków odbywa się poprzez naciskanie klawiszy w części środkowej.

| А | В | С | D | Е | F | G | 123 |
|---|---|---|---|---|---|---|-----|
| н | 1 | J | К | L | м | Ν |     |
| 0 | Ρ | Q | R | S | Т | U |     |
| ۷ | W | х | Y | Ζ | - | + | OK  |

Zakończenie wpisu należy potwierdzić za pomocą przycisku **OK**, co powoduje przekazanie wpisu do systemu Traffic Assist w celu jego przetworzenia.

#### Akceptowanie propozycji

Podczas wprowadzania celu nawigacji urządzenie Traffic Assist porównuje dane z zawartością danych zgromadzonych w pamięci.

Należy używać wyłącznie dostępnych liter. Dotychczasowy wpis jest uzupełniany propozycją z pamięci.

Propozycja i znaki, których nie można wybrać zostaną przedstawione jaśniejszą czcionką. Gdy po wprowadzeniu pierwszej litery lub cyfry, w górnej części wyświetlacza pojawi się już żądane wprowadzenie, można natychmiast przyjąć tę propozycję.

#### Wskazówka:

Ponadto należy pamiętać, że w przypadku krajów południa Europy (np. Włoch) słowa opisujące przed nazwami miejscowości (np. via Gran Mundo) muszą być podawane na drugim miejscu (np. Gran Mundo\_via).

| Ber | lin | < |   | - |   |   | P   |
|-----|-----|---|---|---|---|---|-----|
| А   | В   | С | D | Е | F | G | 123 |
| Н   | 4   |   | К | L | м | Ν | .Ļ  |
| 0   | Р   | Q | R | S | Т | U |     |
| ۷   | w   | х | Y | Z | - | + | ОК  |

→ Aby zastosować zaproponowaną nazwę, naciśnij ją lub przycisk OK.

## Przewijanie list

Jeśli wpisano już kilka liter żądanej nazwy, można wyświetlić listę wszystkich punktów docelowych o potencjalnie zgodnej kombinacji liter.

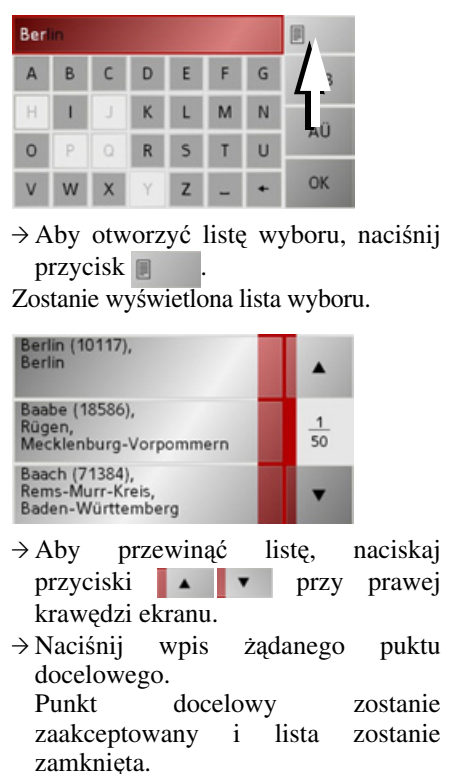

 $\rightarrow D$  $\rightarrow GB$  $\rightarrow$  F  $\rightarrow$  I  $\rightarrow$  F  $\rightarrow P$  $\rightarrow NL$  $\rightarrow DK$  $\rightarrow$  S  $\rightarrow N$  $\rightarrow$  FIN  $\rightarrow TR$  $\rightarrow$  GR  $\rightarrow PL$  $\rightarrow CZ$ 

 $\rightarrow H$ 

 $\rightarrow D$ 

 $\rightarrow GB$ 

 $\rightarrow$  F

 $\rightarrow 1$ 

 $\rightarrow F$ 

 $\rightarrow P$ 

 $\rightarrow NL$ 

## Znaki specjalne

Podczas wpisywania nazw miejscowości i ulic wprowadzanie znaków specjalnych nie jest konieczne. System Traffic Assist dostosowuje w razie potrzeby odpowiednie wpisy.

→ Szukając np. miejscowości "Würzburg", można wprowadzić sekwencję liter "WUERZBURG" lub "WURZBURG".

Znaki specjalne mogą być przydatne podczas ustalania punktów docelowych i tras.

| Berlin |   |   |   |   |   |   |     |
|--------|---|---|---|---|---|---|-----|
| А      | В | С | D | Ε | F | G | 123 |
| Н      | 4 | J | К | L | M | Ν | 80  |
| 0      | P | Q | R | S | T | U | AU  |
| ۷      | W | х | Y | Z | - | + | OK  |

 → Aby przejść do znaków specjalnych, naciśnij przycisk AU
 Zostanie wyświetlona klawiatura ze

znakami specjalnymi.

| Ä | Å | Á | À | Ã | Â | Æ | Ç | ABC |
|---|---|---|---|---|---|---|---|-----|
| É | È | Ë | Ê | 1 | í | Î | Ĭ | äü  |
| Ŏ | Ò | Ó | Ô | Õ | Ø | Ñ | ß | 123 |
| Ü | Û | Ú | Û | Ý | - | • | ÷ | OK  |

 → Wpisz żądany znak specjalny.
 Po wprowadzeniu znaku specjalnego następuje automatyczny powrót do widoku zwykłej klawiatury.

## Wpisywanie liczb

W celu wpisania liczb należy przejść do klawiatury numerycznej.

klawiatura

→ Naciśnij przycisk 123

Zostanie wyświetlona numeryczna.

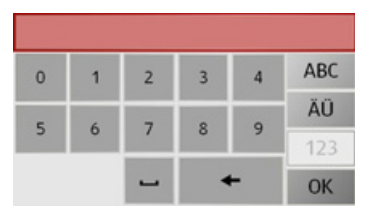

→ Aby powrócić do wpisywania liter, naciśnij przycisk ABC. Przełączanie na pisownię wielkimi / małymi literami

Wprowadzając dowolny tekst, można korzystać z pisowni wielkimi i małymi literami.

→ Naciśnij przycisk abc

Na wyświetlaczu obowiązuje pisownia małymi literami.

| а | Ь  | с | d | е | l |   | ABC |
|---|----|---|---|---|---|---|-----|
| h | i. | j | k | 1 | m | n | äü  |
| 0 | р  | q | r | s | t | u | 123 |
| v | w  | × | У | z | - | ٠ | OK  |

→ Aby powrócić do pisowni wielkimi literami, naciśnij przycisk ABC.

- → DK → S → N → FIN
- $\rightarrow$  TR
- $\rightarrow$  GR
- $\rightarrow$  PL
- ightarrow CZ
- $\rightarrow$  H

 $\rightarrow D$ 

 $\rightarrow GB$ 

#### Usuwanie znaków

W celu usunięcia ostatniego znaku należy użyć klawisza powrotu.

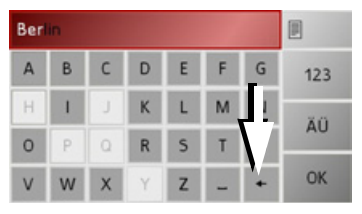

→ Aby usunąć ostatni znak wpisu, naciśnij przycisk + .

#### Wpisywanie znaku spacji

Jeśli zachodzi konieczność wpisania dwóch słów, np. dwuczłonowej nazwy miasta, należy je rozdzielić spacją.

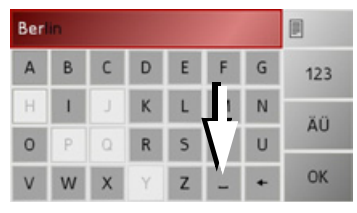

## Klawisz Becker

Klawisz 💮 znajduje się w lewym, dolnym rogu obudowy.

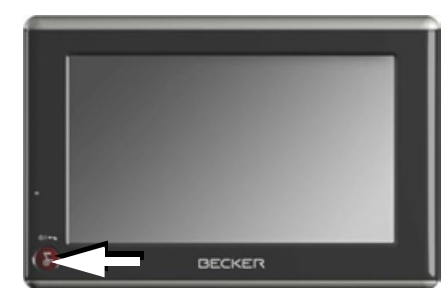

Ma on przypisane różne funkcje:

- Naciśnięcie i przytrzymanie powoduje włączenie lub wyłączenie urządzenia Traffic Assist.
- W zależności od kontekstu menu krótkie naciśnięcie powoduje powrót do poprzedniego poziomu wprowadzania.

## Kopiowanie plików

| Wskazówka:           |                     |
|----------------------|---------------------|
| Z systemem Traffic A | ssist można używać  |
| wyłącznie dosta      | rczonych map.       |
| Instalowanie lub kop | iowanie plików lub  |
| programów ogra       | niczających lub     |
| zmieniających działa | nie systemu Traffic |
| Assist ohne TMC jest | zabronione!         |

## Program instalacyjny

Na dysku DVD z mapami zapisany jest program do instalacji map, który zwykle uruchamia się automatycznie po umieszczeniu dysku w napędzie DVD komputera PC. Program ten prowadzi użytkownika przez proces instalacji.

W przeciwnym razie program należy uruchomić ręcznie.

- $\rightarrow$  Otwórz w tym celu program Eksplorator Windows<sup>®</sup>.
- → Wybierz katalog na umieszczonym w napędzie dysku DVD.
- → Kliknij dwukrotnie ikonę pliku "Setup.exe".

 $\rightarrow F$  $\rightarrow 1$  $\rightarrow$  F  $\rightarrow P$  $\rightarrow NL$  $\rightarrow DK$  $\rightarrow$  S  $\rightarrow N$  $\rightarrow$  FIN  $\rightarrow TR$  $\rightarrow$  GR  $\rightarrow PL$  $\rightarrow CZ$  $\rightarrow H$ 

#### >>>

 $\rightarrow D$ 

 $\rightarrow GB$ 

 $\rightarrow F$ 

 $\rightarrow$  I

 $\rightarrow F$ 

 $\rightarrow P$ 

 $\rightarrow NL$ 

 $\rightarrow DK$ 

## Kopiowanie przy użyciu złącza USB

Za pomocą złącza USB system Traffic Assist można połączyć bezpośrednio z komputerem PC.

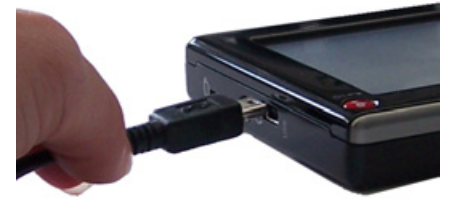

Łączenie odbywa się w kilku etapach:
→ Wyłącz system Traffic Assist.
→ Za pomocą kabla USB połącz system Traffic Assist z komputerem PC.
→ Ponowne włączenie urządzenia

Traffic Assist (po włączeniu na naciskać na ekran!).

Po upływie krótkiego czasu urządzenie Traffic Assist zostanie wykryte przez komputer jako wymienny nośnik danych.

## Kopiowanie map

Do kopiowania należy użyć znajdującego się na dysku DVD oprogramowania instalacyjnego. Procedura ta obejmuje kilka etapów:

- $\rightarrow$  Wyłącz system Traffic Assist.
- $\rightarrow$  Połącz urządzenie Traffic Assist
  - z komputerem za pomocą kabla USB.
- → Uruchom komputer i włóż dysk DVD do napędu.
- → Przy użyciu programu instalacyjnego skopiuj wybrane mapy.
- $\rightarrow$  Odłącz prawidłowo kabel USB.
- → Ponownie włącz system Traffic Assist. Nowa mapa dostępna jest od razu do użytku.

# Sposób postępowania w razie usterek

Zakłócenia w pracy systemu operacyjnego lub urządzenia są odpowiednio sygnalizowane. Jeśli w następstwie tego nie można wykonać żądanej funkcji, należy ponownie uruchomić urządzenie Traffic Assist za pomocą przycisku resetowania.

Jeśli komunikaty wyświetlane są ponownie lub urządzenie nie działa prawidłowo z innych przyczyn, należy skontaktować się ze sprzedawcą.

Rozwiązanie wielu problemów można często znaleźć na internetowej stronie głównej www.mybecker.com firmy Becker w sekcji FAQ (często zadawane pytania).

#### Wskazówka:

Nie można próbować samodzielnie otwierać urządzenia! W przypadku, gdy nie jest możliwe samodzielne usunięcie zakłócenia, należy skontaktować się ze sprzedawcą!

 $\rightarrow$  S  $\rightarrow$  N  $\rightarrow$  FIN  $\rightarrow$  TR

 $\rightarrow$  GR

 $\rightarrow PL$ 

 $\rightarrow CZ$ 

 $\rightarrow H$ 

→ SK

>>>

 $\rightarrow D$ 

 $\rightarrow GB$ 

 $\rightarrow F$ 

 $\rightarrow$  I

 $\rightarrow$  F

 $\rightarrow P$ 

 $\rightarrow NL$ 

 $\rightarrow DK$ 

 $\rightarrow$  S

 $\rightarrow N$ 

 $\rightarrow$  FIN

 $\rightarrow TR$ 

 $\rightarrow$  GR

 $\rightarrow PL$ 

 $\rightarrow CZ$ 

 $\rightarrow H$ 

 $\rightarrow$  SK

## Co to jest nawigacja?

Termin nawigacja (od łac. navigare = żeglować) oznacza ogólnie określanie pozycji pojazdu, ustalanie kierunku i odległości od żądanego punktu docelowego oraz ustalanie i śledzenie prowadzącej do niego trasy. Jako środki pomocnicze w nawigacji służą m.in. gwiazdy, charakterystyczne punkty, kompas i satelity.

W przypadku systemu Traffic Assist określanie pozycji odbywa się przy użyciu odbiornika GPS. Global Positioning System (GPS) został stworzony w latach siedemdziesiątych przez amerykańską armię i miał służyć jako system naprowadzania rakiet.

Podstawę działania systemu GPS stanowią 24 satelity, okrążające ziemię i wysyłające sygnały. Odbiornik GPS rejestruje te sygnały i na podstawie czasów przebiegu sygnałów oblicza swoją odległość od poszczególnych satelitów. Na tej podstawie można następnie obliczyć aktualną pozycję geograficzną. W celu ustalenia pozycji potrzebne są sygnały przynajmniej z trzech satelitów, w przypadku czterech można natomiast obliczyć aktualną wysokość nad poziomem morza.

Urządzenie Traffic Assist ustala kierunek i odległość do celu za pomocą komputera nawigacyjnego oraz cyfrowych map samochodowych zapisanych w pamięci wewnętrznej.

Ze względów bezpieczeństwa naprowadzanie na punkt docelowy odbywa się **przeważnie za pomocą komunikatów głosowych.** Dodatkowe ułatwienie stanowią wskazania kierunku oraz mapa wyświetlana na ekranie dotykowym.

# ▲Wskazówki dotyczące bezpieczeństwa

- Najważniejsze są zawsze przepisy ruchu drogowego. System nawigacyjny stanowi jedynie środek pomocniczy, dane/informacje mogą być w konkretnych przypadkach obarczone błędami. Kierowca musi w każdej sytuacji rozstrzygnąć samodzielnie, czy skorzysta z podanych informacji. Wyklucza się odpowiedzialność z tytułu błędnych wskazań systemu nawigacyjnego.
- Podczas pierwszego uruchomienia urządzenia ustalenie pozycji może trwać nawet do 30 minut.
- Należy zawsze stosować się przede wszystkim do znaków drogowych oraz lokalnych przepisów ruchu drogowego.
- Wskazówki komunikacyjne odnoszą się wyłącznie do samochodów osobowych. Nie uwzględniono specjalnych zaleceń i przepisów, dotyczących inych pojazdów (np. pojazdów użytkowych).
- Wprowadzanie danych miejsca docelowego może odbywać się wyłącznie podczas postoju pojazdu.

## Okno szybkiego dostępu

Okno szybkiego dostępu zawiera wybór najważniejszych funkcji, umożliwiających szybkie rozpoczęcie nawigacji. Poniżej przedstawiono jego widok z przykładowymi celami.

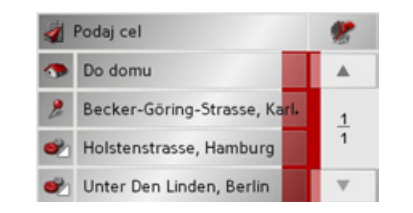

# Struktura okna szybkiego dostępu

Menu wprowadzania celu i widok mapy

W liście szybkiego dostępu,

w najwyższym wierszu z lewej strony, wyświetla się przycisk **Podaj cel**.

Z prawej strony znajduje się przycisk z symbolem mapy. Służy on do przełączania na widok mapy.

Lista celów wyświetlana jest w kolejnych wierszach poniżej.

## Wskazówka:

W liście celów fabrycznie wprowadzono kilka pozycji (zabytki w Europie).

## Lista celów

Na liście celów wyświetlone są w kolejnych wierszach wszystkie dostępne do szybkiego wyboru punkty docelowe. W pierwszym wierszu możesz rozpocząć prowadzenie do celu będącego adresem domowym, o ile adres domowy został już zdefiniowany. Każdy wiersz podzielony jest na dwa pola. Każde pole listy wyświetlane jest w postaci przycisku. Na przycisku po prawej stronie widnieje nazwa celu, zaś ikona z lewej strony wskazuje jego właściwości.

## Wskazówka:

Na liście celów jest automatycznie zapamiętywanych 100 ostatnich celów. Gdy cała pamięć zostanie zajęta, w celu zapisania nowego celu kasowany jest automatycznie najstarszy wpis. Ważne cele można jednak zabezpieczyć.

 $\rightarrow GB$ 

 $\rightarrow$  F

 $\rightarrow$  |

 $\rightarrow E$ 

 $\rightarrow P$ 

 $\rightarrow NL$ 

 $\rightarrow DK$ 

 $\rightarrow$  S

 $\rightarrow N$ 

 $\rightarrow$  FIN

 $\rightarrow$  TR

→ GR → PL → CZ

 $\rightarrow H$ 

 $\rightarrow$  SK

>>>

## Stosowane ikony

Na liście celów stosowane są następujące ikony.

| T1          | 7                                                                                                    |
|-------------|----------------------------------------------------------------------------------------------------|
| Ikona       | Znaczenie                                                                                                    |
|             | Cel standardowy bez cech szczególnych.                                                                                                    |
| <b>&gt;</b> | Cel zabezpieczony. Cel ten<br>nie zostanie usunięty w<br>przypadku zapełnienia<br>pamięci celów. Można to<br>jednak zrobić ręcznie.<br>W przypadku chronionego<br>wpisu można go także<br>odszukać w widoku<br>szybkiego dostępu. |
|             | Ten cel jest aktualnym adresem domowym.                                                                                                    |

# Obsługa okna szybkiego dostępu

Uruchamianie z aktualnym celem

Cele zapisane w pamięci celów wyświetlane są na liście celów.

→ Naciśnij przycisk z żądanym celem, aby rozpocząć wyznaczanie trasy.

Zostanie rozpoczęte obliczanie. Po zakończeniu obliczania zostanie wyświetlony widok mapy i rozpocznie się naprowadzanie.

## Przewijanie pamięci celów

Za pomocą przycisków można przewijać wpisy na liście zgodnie z kierunkiem danej strzałki.

Pomiędzy celami wyświetlana jest aktualna strona listy oraz łączna liczba stron.

## Wyświetlanie lub edytowanie celu

Każdy punkt docelowy, zapisany w pamięci celów można wyświetlić lub edytować.

- → Naciśnij ikonę znajdującą się z lewej strony obok wybranego celu.
- → Zostanie wyświetlone menu wyboru.

| Pokaż detale    |   |
|-----------------|---|
| Nazwij wpis     |   |
| Usuń wpis       | 1 |
| Zabezpiecz wpis |   |
| Usuń listę      |   |

| Wybór     | Znaczenie                     |  |  |  |  |  |
|-----------|-------------------------------|--|--|--|--|--|
| Pokaż     | Wyświetlają się pełne dane    |  |  |  |  |  |
| detale    | celu oraz położenie na        |  |  |  |  |  |
|           | mapie.                        |  |  |  |  |  |
| Nazwij    | Pozwala zmienić nazwę celu.   |  |  |  |  |  |
| wpis      |                               |  |  |  |  |  |
| Usuń wpis | Cel zostanie usunięty z       |  |  |  |  |  |
|           | pamięci celów podróży.        |  |  |  |  |  |
| Zabezpi-  | Cel zostanie chroniony przed  |  |  |  |  |  |
| ecz wpis  | automatycznym                 |  |  |  |  |  |
|           | skasowaniem. Ta funkcja jest  |  |  |  |  |  |
|           | dostępna tylko w przypadku    |  |  |  |  |  |
|           | celów, które nie są chronione |  |  |  |  |  |
|           | przed skasowaniem.            |  |  |  |  |  |

>>>

 $\rightarrow D$ 

 $\rightarrow GB$ 

 $\rightarrow$  F

 $\rightarrow$  |

 $\rightarrow E$ 

 $\rightarrow P$ 

 $\rightarrow NL$ 

 $\rightarrow DK$ 

 $\rightarrow$  S

 $\rightarrow N$ 

 $\rightarrow$  FIN

 $\rightarrow$  TR

→ GR → PL → CZ

 $\rightarrow$  H

## >>> TRYB NAWIGACJI

| <b>Obezpi-</b> Ochrona wpisu zostanie |
|---------------------------------------|
| ecz wpis anulowana. Ta funkcja jest   |
| dostępna tylko dla celów,             |
| które są chronione przed              |
| skasowaniem.                          |
| Przesuń Wpis zostanie przesunięty o   |
| do góry jedną pozycję w górę. Ta      |
| funkcja jest dostępna tylko           |
| dla celów, które są chronione         |
| przed skasowaniem.                    |
| Przesuń w Wpis zostanie przesunięty o |
| dół jedną pozycję w dół. Ta           |
| funkcja jest dostępna tylko           |
| dla celów, które są chronione         |
| przed skasowaniem.                    |
| Usuń listę Wszystkie cele (również    |
| chronione) zostaną usunięte           |
| z listy. Adresu domowego              |
| nie można usunąć.                     |
|                                       |
|                                       |

Punkty w menu wyboru wyświetlane po utworzeniu adresu domowego:

| Pokaż detale      |   |
|-------------------|---|
| Zmień             |   |
| Usuń Adres domowy | 1 |
|                   |   |
|                   | v |

| Wybór  | Znaczenie                    |
|--------|------------------------------|
| Pokaż  | Wyświetlają się pełne dane   |
| detale | celu oraz położenie na       |
|        | mapie.                       |
| Ustal  | Jeśli żaden adres nie został |
|        | jeszcze wprowadzony, tu      |
|        | można dokonać wyboru.        |
| Zmień  | Możesz zmienić               |
|        | zapamiętane dane adresu      |
|        | domowego.                    |
| Usuń   | Zapamiętany adres domowy     |
| Adres  | zostanie usunięty.           |
| domowy |                              |

Przejście do widoku mapy

Z okna szybkiego dostępu można przejść do widoku mapy za pomocą następującego przycisku.

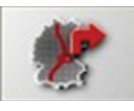

→ Naciśnij przycisk z symbolem mapy. Zostanie wyświetlona mapa wraz ze wszystkimi jej funkcjami.

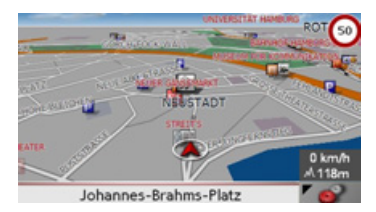

 $\rightarrow$ 

 $\rightarrow$ 

 $\rightarrow$ 

 $\rightarrow$ 

 $\rightarrow$ 

 $\rightarrow$  GR

 $\rightarrow$  PL  $\rightarrow$  CZ

 $\rightarrow$  H

 $\rightarrow$  GR

 $\rightarrow PL$ 

 $\rightarrow C7$ 

 $\rightarrow H$ 

 $\rightarrow$  SK

>>>

## Wyświetlanie aktualnej pozycji

W widoku mapy można wyświetlić

(za pomocą systemu GPS) aktualne położenie samochodu.

→ Naciśnij w oknie szybkiego dostępu przycisk z symbolem mapy przy górnej krawędzi ekranu.

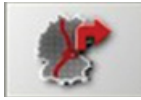

Otwieranie wprowadzania menu celu

Naciśnięcie przycisku Podaj cel powoduje otwarcie menu wprowadzania celu.

• Patrz "Menu wprowadzania celu" na stronie 31.

## Menu wprowadzania celu

Jeśli nie chcesz skorzystać z szybkiego wyboru celu lub jeśli dotychczas nie wprowadziłeś zaplanowanego celu do pamięci celów, możesz za pośrednictwem menu wprowadzania celu wyznaczyć nowy cel.

| 1 | Podaj cel                   | * |
|---|-----------------------------|---|
| - | Do domu                     |   |
| 8 | Becker-Göring-Strasse, Karl | 1 |
|   | Holstenstrasse, Hamburg     | 1 |
|   | Unter Den Linden, Berlin    |   |

 $\rightarrow$  W widoku szybkiego dostępu naciśnij przycisk Podaj cel w górnej części ekranu.

Wyświetla się menu wprowadzania celu.

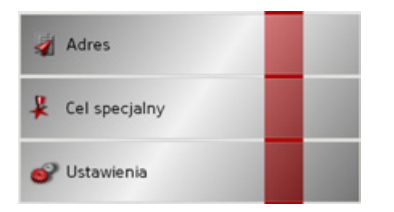

| Struktura menu                                                                 |                   |
|--------------------------------------------------------------------------------|-------------------|
| wprowadzania celu                                                              | $\rightarrow$ D   |
| Adres                                                                          | ightarrow GB      |
| Za pomocą przycisku <b>Adres</b> można wykonać różne czynności – od wybrania   | ightarrow F       |
| celu, po uruchomienie prowadzenia do celu.                                     | $\rightarrow$ I   |
| • Patrz "Menu wprowadzania celu:                                               | ightarrowE        |
| Adres" na stronie 32.                                                          | ightarrow P       |
| Cel specjalny                                                                  | $\rightarrow$ NL  |
| Za pomocą przycisku <b>Cel specjalny</b><br>można wybierać cele specjalne, np. | ightarrow DK      |
| obiekty publiczne, i uruchomić                                                 | ightarrow S       |
| prowadzenie do wybranego celu.                                                 | ightarrow N       |
| • Patrz "Menu wprowadzania celu: Cel specjalny" na stronie 38.                 | $\rightarrow$ FIN |
| Ustawienia                                                                     | $\rightarrow$ TR  |

Za pomocą przycisku Ustawienia można wprowadzić różne ogólne ustawienia nawigacji i urządzenia.

• Patrz "Menu wprowadzania celu: Ustawienia" na stronie 41.

## >>> TRYB NAWIGACJI

## Menu wprowadzania celu: Adres

Z poziomu Menu nawigacyjne za pomocą przycisku **Adres** można otworzyć okno wyboru, umożliwiające wyznaczenie celu.

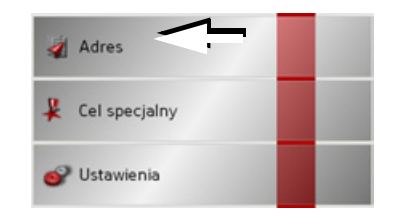

→ W menu wprowadzania celu naciśnij przycisk Adres.

Pojawi się okno wprowadzania adresu celu.

| Miejscowość | Kod poc. | i. |
|-------------|----------|----|
| Ulica       | Nr.      | Op |
| Personanica |          | 6  |

## Wybór kraju

Przycisk **Kraju** udostępnia do celów nawigacyjnych wszystkie znajdujące się na karcie pamięci kraje. Po wybraniu kraju następuje jego automatyczne zastosowanie w menu wprowadzania adresu. Jeśli kraj docelowy został już podany wcześniej, jest on wpisany w pierwszym wierszu jako aktualnie obowiązujący.

| Niemcy      |          | A             |
|-------------|----------|---------------|
| Miejscowość | Kod poc. | in            |
| Ulica       | Nr.      | Opcje         |
| Przecznica  |          | ()<br>Iruchom |

→ Aby przejść do listy wyboru krajów, naciśnij przycisk Kraju. Zostanie wyświetlona lista wyboru.

| =  | Luksemburg |               |
|----|------------|---------------|
| ** | Macedonia  |               |
| -  | Monako     | <u>5</u><br>8 |
| -  | Niemcy     |               |
| 82 | Norwegia   |               |

→ Naciśnij przycisk z wpisem żądanego kraju. → Aby przewinąć listę dostępnych krajów docelowych, naciskaj w razie potrzeby przyciski strzałek v przy prawej krawędzi ekranu.

## Wybór adresu i uruchamianie

W oknie adresu można wpisać dokładny adres docelowy.

| - Niemcy    |         | A            |
|-------------|---------|--------------|
| Miejscowość | od poc. | ico mapre    |
| Ulica       | Nr.     | Opcje        |
| Przecznica  |         | Ø<br>Jruchom |

W oknie adresu można wprowadzić następujące dane:

- miasto
- kod pocztowy
- ulica oraz nr domu
- przecznice, jako pomoc dla orientacji

 $\rightarrow$  S

 $\rightarrow N$ 

 $\rightarrow$  FIN

 $\rightarrow$  TR

 $\rightarrow$  D

 $\rightarrow GB$ 

 $\rightarrow$  F

 $\rightarrow$  |

 $\rightarrow H$ 

Istnieje również możliwość:

- wyświetlenia celu na mapie
- ustalenia opcji dla profilu jazdy,
- rozpoczęcia od razu naprowadzania na punkt docelowy

## Wybieranie miasta

Miasto docelowe można wprowadzić wpisując nazwę lub kod pocztowy. Przy czym po wprowadzeniu każdej litery wyświetlana jest możliwa nazwa miasta wzgl. po wprowadzeniu cyfry - możliwy kod pocztowy. W widoku nazw miast duże pierwszeństwo miasta maja nad kolejnościa alfabetyczna. Przykład: Wybieramy pierwszą literę nazwy "K"; urządzenie Traffic Assist wyświetli jako propozycje duże miasto o nazwie rozpoczynającej się tą literą, np. "Köln", a nie miasto, które mogłoby być pierwsze pod względem kolejności alfabetycznej. System Traffic Assist wyklucza wszystkie niemożliwe kombinacje liter i kodów pocztowych i uaktywnia tylko te pola liter i cyfr, które wskazują na istniejące miasto wzgl. kod pocztowy (Smart Speller).

→ Wybierz tryb wprowadzania nazwy miejscowości lub kodu pocztowego.

| Ber | lin |   |   |   |   |   |     |
|-----|-----|---|---|---|---|---|-----|
| А   | В   | С | D | Е | F | G | 123 |
| н   | 4   |   | К | L | м | Ν | 80  |
| 0   | Р   | Q | R | S | Т | U | AU  |
| V   | W   | х | Y | Ζ | - | + | ОК  |

→ Wprowadź kolejno litery nazwy miejscowości lub kod pocztowy.

#### Wskazówka:

- Ponadto należy pamiętać, że w przypadku krajów południa Europy (np. Włoch) słowa opisujące przed nazwami miejscowości (np. via Gran Mundo) muszą być podawane na drugim miejscu (np. Gran Mundo via).
- Po wprowadzeniu kodu pocztowego nazwa miejscowości nie będzie jeszcze widoczna w menu wprowadzania. Najpierw należy wprowadzić nazwę ulicy. Wtedy pojawi się również nazwa miejscowości.

## Przycisk OK

| Przy użyciu przycisku OK wybrany cel                                              | $\rightarrow$ D  |
|-----------------------------------------------------------------------------------|------------------|
| można przenieść do menu obliczania trasy.                                         |                  |
| Jeśli po wprowadzeniu pierwszych liter                                            | $\rightarrow$ GB |
| lub cyfr żądany cel zostanie wyświetlony<br>w górnej części ekranu, cel ten można | ightarrow F      |
| zaakceptować za pomocą przycisku <b>OK</b> bez użycia funkcji listy.              | $\rightarrow$ I  |
| → Aby przenieść cel do menu obliczania<br>trasy, naciśnij pzycisk OK.             | →E               |
| <b>TTT</b>                                                                        | $\rightarrow P$  |
| W SKAZOWKA:                                                                       | $\rightarrow$ NL |
| W razie konieczności wprowadzenia                                                 |                  |
| dwoch słów, należy je rozdzielić znakiem                                          | $\rightarrow$ DK |
|                                                                                   | $\rightarrow$ S  |
|                                                                                   | ightarrow N      |
|                                                                                   |                  |

 $\rightarrow E$  $\rightarrow P$  $\rightarrow NL$  $\rightarrow DK$  $\rightarrow$  S  $\rightarrow N$  $\rightarrow$  FIN  $\rightarrow$  TR  $\rightarrow$  GR  $\rightarrow$  PL  $\rightarrow CZ$  $\rightarrow H$  $\rightarrow$  SK

>>>

#### Korzystanie z listy miast

Jeśli wpisano już kilka liter żądanej nazwy miasta, za pomocą funkcji Lista można wyświetlić listę wszystkich miast o potencjalnie zgodnej kombinacji liter.

- → Aby otworzyć listę miast, naciśnij przycisk w prawym górnym rogu ekranu.
- →Wyboru miasta dokonuje się przez naciśnięcie odpowiedniego przycisku.

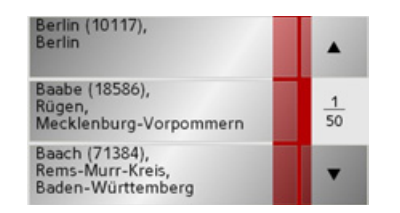

## Wybieranie ulicy

W obszarze menu ulicy docelowej można wprowadzić, za pośrednictwem pola liter i cyfr, oddzielnie ulicę oraz numer domu. Po wpisaniu każdej litery wyświetlana jest możliwa nazwa ulicy.

System Traffic Assist wyklucza niemożliwe kombinacje liter i uaktywnia tylko te pola liter, ktore wskazują na istniejącą ulicę.

Numer domu można wybrać dopiero wtedy, gdy została wybrana ulica, wzgl. jeśli dane zawierają również numerację domów.

→ Naciśnij kolejno klawisze liter ulicy docelowej.

## Przycisk OK

Przy użyciu przycisku **OK** wybrany cel można przenieść do menu obliczania trasy. Jeśli po wprowadzeniu pierwszych liter lub liczb żądany cel zostanie wyświetlony w górnej części ekranu, cel ten można zaakceptować za pomocą przycisku **OK** bez użycia funkcji listy.

→ Aby przenieść cel do menu obliczania trasy, naciśnij przycisk OK.

>>>

 $\rightarrow$  D

 $\rightarrow GB$ 

 $\rightarrow$  F

 $\rightarrow$  |

 $\rightarrow E$ 

 $\rightarrow P$  $\rightarrow NL$  $\rightarrow DK$ 

 $\rightarrow$  S

 $\rightarrow N$ 

ightarrow TR ightarrow GR

 $\rightarrow$  PL  $\rightarrow$  CZ

 $\rightarrow$  FIN

 $\rightarrow H$ 

 $\rightarrow CZ$ 

 $\rightarrow H$ 

 $\rightarrow$  SK

## TRYB NAWIGACJI

>>>

## Korzystanie z listy ulic

Jeśli wpisano już kilka liter żądanej nazwy ulicy, za pomocą funkcji Lista można wyświetlić listę wszystkich ulic o potencjalnie zgodnej kombinacji liter.

- → Aby otworzyć listę ulic, naciśnij przycisk w prawym górnym rogu ekranu.
- → Wyboru ulicy dokonuje się przez naciśnięcie odpowiedniego przycisku.

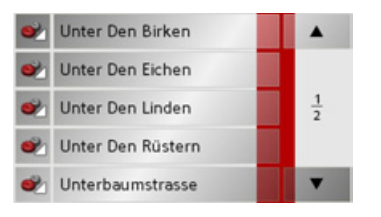

## Wskazówka:

Naciskając pole po lewej stronie nazwy ulicy, można wyświetlić inne informacje o danej ulicy. Może to ułatwić wybór, gdy szukana ulica występuje wielokrotnie na liście.

#### Wybór opcji Przecznica

Po wprowadzeniu docelowego miasta i ulicy możesz, aby lepiej sprecyzować cel, podać przecznicę.

#### Wskazówka:

Zamiast nazwy przecznicy możesz podać numer domu; nie możesz jednak podać obu wpisów jednocześnie.

- → Naciśnij przycisk **Przecznica**.
- Wyświetli się menu wpisu nazwy przecznicy.

→ Podaj nazwę przecznicy, a następnie naciśnij przycisk OK.

Odbywa się to na tej samej zasadzie, co wprowadzanie nazwy ulicy, patrz "Wybieranie ulicy" na stronie 34.

Przy podawaniu nazwy ulicy możesz również skorzystać z listy ulic, patrz "Korzystanie z listy ulic" na stronie 35..

| Wybór numeru domu                                                             |                  |
|-------------------------------------------------------------------------------|------------------|
| Po wprowadzeniu docelowego miasta i                                           | ightarrow D      |
| ulicy możesz, aby lepiej sprecyzować cel, podać numer domu.                   | ightarrow GB     |
| Wskazówka:                                                                    | ightarrow F      |
| Zamiast numeru domu możesz podać nazwę przecznicy; nie możesz jednak          | $\rightarrow$ I  |
| podać obu wpisów jednocześnie.                                                | ightarrowE       |
| → Naciśnij przycisk Nr Wyświetli się menu wpisu numeru domu.                  | ightarrow P      |
| $\rightarrow$ Podaj numer domu, a następnie                                   | ightarrow NL     |
| Odbywa się to na tej samej zasadzie, co                                       | $\rightarrow$ DK |
| wprowadzanie nazwy ulicy, patrz "Wybieranie ulicy" na stronie 34              | →S               |
| $\rightarrow$ Przy podawaniu numeru domu możesz                               | ightarrow N      |
| również skorzystać z listy numerów<br>domów. Odbywa się to na tej samej       | ightarrow FIN    |
| zasadzie, co wprowadzanie nazwy ulicy,<br>patrz "Korzystanie z listy ulic" na | $\rightarrow$ TR |
| stronie 35                                                                    | $\rightarrow$ GR |
|                                                                               | ightarrow PL     |
|                                                                               |                  |

## >>> TRYB NAWIGACJI

na mapie otoczenia.

mapie

 $\rightarrow$  D

→F

- ightarrow P
- $\rightarrow NL$
- → DK
- ⇒s
- $\rightarrow N$
- $\rightarrow$  FIN
- $\rightarrow$  TR
- $\rightarrow$  GR
- $\rightarrow$  PL
- →cz

 $\rightarrow$  H

 $\rightarrow$  SK

## ightarrow GB

→ Naciśnij przycisk Na mapie, aby wyświetlić żądany cel na mapie.

Wyświetlanie punktu docelowego na

Po wprowadzeniu cel można wyświetlić

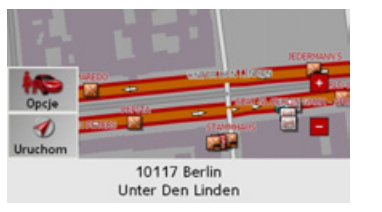

- W widoku mapy wyświetla się adres. Za pomocą przycisków z prawej strony ekranu można wykonać następujące czynności:
  - Za pomocą przycisku **Opcje** można określić opcje profilu jazdy.
  - Za pomocą przycisku Uruchom można rozpocząć prowadzenie do podanego celu.

## Opcje profilu jazdy

W oknie adresu można ustawić własny profil jazdy. W tym celu należy nacisnąć przycisk **Opcje**. Ustawienia wybrane w tym miejscu będą miały wpływ na sposób obliczania przewidywanych czasów jazdy i długości trasy.

| 🕪 Opcje trasy 1/2 |        | • | 1 |
|-------------------|--------|---|---|
| Profil: Normalne  | auto   |   |   |
| Profil trasy      | szybka |   |   |
| TMC               | Tak    |   |   |

- $\rightarrow$  Wybierz żądane ustawienia.
- → Naciśnij przycisk ▶, by wyświetlić dalsze opcje.

| Opcja  | Znaczenie       |           |
|--------|-----------------|-----------|
| Profil | Naciskając      | przycisk, |
|        | wybierz         | sposób    |
|        | poruszania się. |           |

| Opcja        | Znaczenie                             |
|--------------|---------------------------------------|
| Profil trasy | Naciskając przycisk,                  |
|              | wybierz jedną z opcji:                |
|              | <ul> <li>optymalna – trasa</li> </ul> |
|              | optymalna pod                         |
|              | względem nakładu                      |
|              | czasu i liczby                        |
|              | pokonanych                            |
|              | kilometrów                            |
|              | • szybka – trasa                      |
|              | optymaina pod                         |
|              | wzgiędem nakładu                      |
|              | czasu<br>• krótka trasa               |
|              | ontymalna pod                         |
|              | względem liczby                       |
|              | pokonanych                            |
|              | kilometrów                            |
|              | • ciekawa – trasa                     |
|              | prowadząca możliwie                   |
|              | najbardziej                           |
|              | malowniczymi                          |
|              | odcinkami.                            |

37

## TRYB NAWIGACJI

>>>

| Wybierz opcję <b>Tak</b> lub<br><b>Nie</b> . Po wybraniu opcji<br><b>Tak</b> odbierane<br>komunikaty drogowe<br>zostaną uwzględnione w<br>obliczaniu trasy; trasa<br>zostanie obliczona na                                                                                                    |
|----------------------------------------------------------------------------------------------------|
| nowo.                                                                                                    |
| Naciskając odpowiedni<br>przycisk, wybierz jedna z                                                                                                    |
| <ul> <li>opcji:</li> <li>Dozwolone – rodzaj<br/>drogi zostanie<br/>uwzględniony<br/>podczas obliczania<br/>trasy.</li> <li>Unikaj – rodzaj drogi<br/>w miarę możliwości<br/>zostanie pominięty.</li> <li>Zamknij – rodzaj<br/>drogi nie zostanie<br/>uwzględniony<br/>podczas obliczania</li> </ul> |
|                                                                                                    |

→ Po naciśnięciu przycisku możesz rozpocząć prowadzenie do podanego celu.

#### Uruchamianie nawigacji

Za pomocą przycisku **Uruchom** można od razu rozpocząć nawigację. Podczas obliczania trasy przetwarzane są wszystkie wprowadzone dotychczas dane.

→ Aby rozpocząć nawigację, naciśnij przycisk Uruchom.

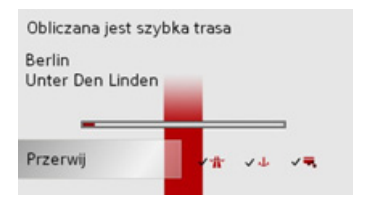

Zostanie rozpoczęte obliczanie trasy. Następnie zostanie wyświetlony widok mapy i rozpocznie się naprowadzanie.

| Wskazówka:                                                                                |                  |  |
|-------------------------------------------------------------------------------------------|------------------|--|
| leśli podczas obliczania trasy nie jest                                                   | ΨU               |  |
| dostępny sygnał GPS, pojawi się                                                           | $\rightarrow$ GE |  |
|                                                                                           | ightarrow F      |  |
| Sygnał GPS-u jest chwilowo<br>niedostępny. Z momentem odbioru<br>sygnału nawigacja będzie | $\rightarrow$ I  |  |
| kontynuowana automatycznie.                                                               |                  |  |
| Przerwij Symulacja                                                                        | $\rightarrow$ P  |  |
| Gdy pojawi się sygnał GPS, obliczanie                                                     | ightarrow NL     |  |
| rasy rozpocznie się automatycznie.<br>Po naciśnięciu przycisku <b>Symulacja</b>           |                  |  |
| zostanie przedstawiona symulacja<br>crótkiego odcinka trasy do wybranego<br>celu.         |                  |  |
|                                                                                           |                  |  |
|                                                                                           | $\rightarrow$ TR |  |
|                                                                                           | $\rightarrow$ GR |  |
|                                                                                           | ightarrow PL     |  |
|                                                                                           | →CZ              |  |
|                                                                                           | ightarrow H      |  |
|                                                                                           | $\rightarrow$ SK |  |

>>>

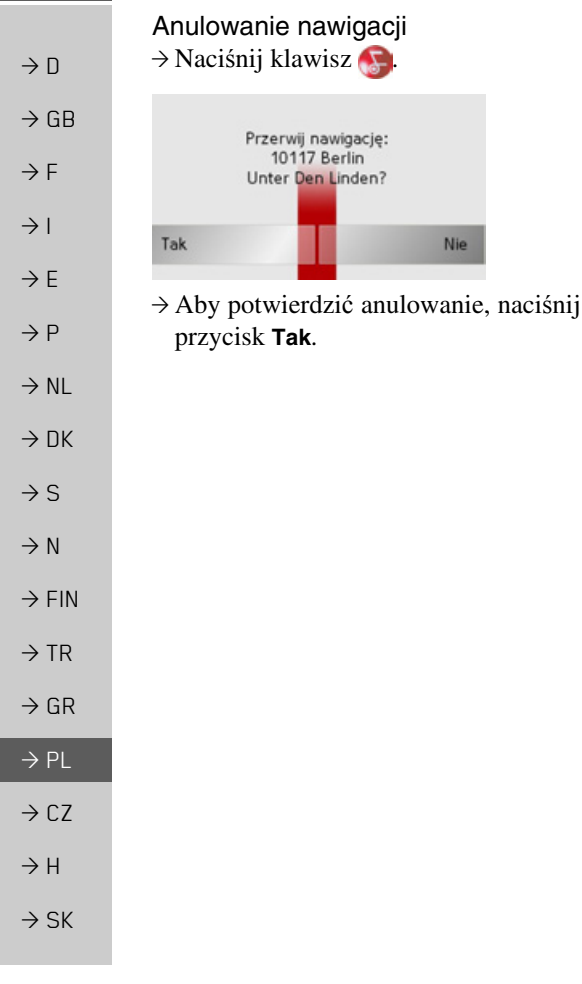

# Menu wprowadzania celu: Cel specjalny

Cele specjalne (niem. Cel specjalny), zwane też w skrócie POI (od ang. **P**oint of Interest), znajdują się na mapie i mogą być na niej wyświetlone. Cele tego rodzaju to porty lotnicze i przystanie promów, restauracje, hotele, stacje benzynowe instytucje publiczne i inne Cele specjalne mogą być wykorzystywane jako cele nawigacyjne.

## Wskazówka:

Cele specjalne z najbliższej okolicy można wybierać tylko wtedy, kiedy jakość odbioru jest wystarczająca do ustalenia pozycji.

Dostępny jest wybór pomiędzy:

- celem w najbliższej okolicy,
- celem w obrębie regionu oraz
- celem w danej miejscowości.

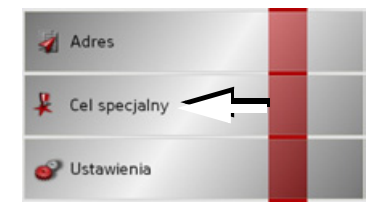

→ Aby wyświetlić cele specjalne, naciśnij przycisk Cel specjalny.

Zostanie wyświetlone okno wyboru obszaru wyszukiwania.

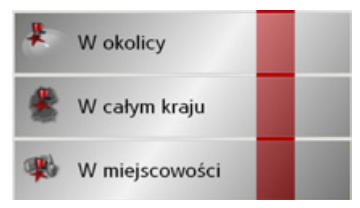

Teraz można wybrać obszar wyszukiwania przy użyciu odpowiednich przycisków.

Cel specjalny: ...w okolicy → Dotknij przycisk w okolicy.

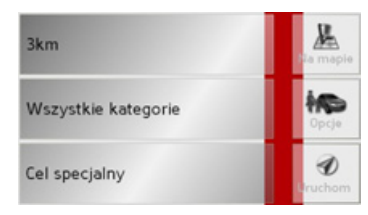

W tym oknie celów specjalnych można zdefiniować następujące opcje wyszukiwania:

→ W górnym polu wpisz w kilometrach promień wyszukiwania celu specjalnego.

Cel specialny: W calvm kraiu

- → Wybierz w polu Wszystkie kategorie jedną z głównych kategorii (np. Stacja paliw). Zostaną wyświetlone tylko te cele specjalne, jakie są dostępne w wyznaczonej okolicy.
- $\rightarrow$  W tym menu wybierz podkategorię (np. Aral, Esso).

Informacje na temat przewijania list zamieszczono w rozdziale "Przewijanie list" na stronie 23.

#### Wskazówka:

Jeśli nie wybierzesz żadnej podkategorii, wyświetlą się wszystkie cele specjalne kategorii głównej dostępne w wybranej okolicy.

- $\rightarrow$  Naciśnij przycisk **Cel specjalny**, by przejść do menu wpisu.
- $\rightarrow$  Za pośrednictwem menu wpisu wybierz właściwy cel specjalny.

Informacje o posługiwaniu się menu wpisu uzyskasz w rozdziale "Wprowadzanie danych przy użyciu menu" na stronie 22. Informacje o przewijaniu list uzyskasz w rozdziale "Przewijanie list" na stronie 23.

## Wskazówka:

Pola **kategorii** nie muszą być wypełnione. Służą one jedynie do ograniczania listy celów specjalnych. Lista ta może być bardzo obszerna, zwłaszcza w dużych miastach.

| Ws:<br>Cel               | Niemcy<br>zystkie kategorie<br>specjalny                                                                                | Ja mapie                                                                       |
|--------------------------|----------------------------------------------------------------------------------------------------|--------------------------------------------------------------------------------|
| >V<br>>C                 | Vybierz żądany kraj.<br>Ootknij przycisk <b>Wsz</b> y                                                                   | ystkie kategorie                                                               |
|                          | Alle categorieën                                                                                                    |                                                                                |
|                          | Tankstation                                                                                                    |                                                                                |
| •                        | Parkeren                                                                                                    | 1<br>6                                                                         |
|                          | Restaurant                                                                                                    |                                                                                |
| •                        | Overnachting                                                                                                    | -                                                                              |
| >V<br>>A<br>n<br>>Z<br>w | Vybierz żądaną kateg<br>oby przejść do trybu<br>aciśnij przycisk <b>Cel s</b><br>za pomocą menu<br>vybierz teraz żądany | gorię.<br>wprowadzania<br><b>specjalny</b> .<br>wprowadzania<br>cel specjalny. |
|                          |                                                                                                    |                                                                                |

39

>>>

 $\rightarrow D$ 

 $\rightarrow GB$ 

 $\rightarrow F$ 

 $\rightarrow$  I

 $\rightarrow F$ 

 $\rightarrow P$ 

 $\rightarrow NL$ 

 $\rightarrow DK$ 

 $\rightarrow$  S

 $\rightarrow N$ 

 $\rightarrow$  FIN

 $\rightarrow$  TR

 $\rightarrow GR$ 

 $\rightarrow PL$ 

→ CZ → H

## >>> TRYB NAWIGACJI

Informacje na temat obsługi menu wprowadzania zamieszczono w rozdziale "Wprowadzanie danych przy użyciu menu" na stronie 22.

Informacje na temat przewijania list zamieszczono w rozdziale "Przewijanie list" na stronie 23.

#### Wskazówka:

 $\rightarrow D$ 

 $\rightarrow GB$ 

 $\rightarrow$  F

 $\rightarrow$  I

 $\rightarrow E$ 

 $\rightarrow P$ 

 $\rightarrow NL$ 

 $\rightarrow DK$ 

 $\rightarrow$  S

 $\rightarrow N$ 

 $\rightarrow$  FIN

 $\rightarrow$  TR

 $\rightarrow$  GR

 $\rightarrow PL$ 

 $\rightarrow CZ$ 

 $\rightarrow H$ 

 $\rightarrow$  SK

Pole **kategorii** nie musi być wypełnione. Służy ono jedynie do ograniczania listy celów specjalnych. Lista może być bardzo obszerna, w zależności od wczytanej mapy. Cel specjalny: W miejscowości → Naciśnij przycisk **W miejscowości**.

| - Niemcy               |          | A             |
|------------------------|----------|---------------|
| Miejscowość            | Kod poc. | in            |
| Brak celów specjalnych |          | Opcje         |
| Cel specjalny          |          | ()<br>Uruchom |

 $\rightarrow$  Wybierz żądany kraj.

→ W polu Miejscowość lub Kod pocztowy wpisz nazwę miejscowości, w której chcesz wyszukać cel specjalny.

→ Dotknij przycisk **Wszystkie kategorie**.

- → Wybierz kategorię główną (np. Kultura). Zostaną wyświetlone kategorie dostępne w podanej miejscowości.
- $\rightarrow$  W tym menu wybierz podkategorię (np. Muzeum ).
- → Aby przejść do trybu wprowadzania, naciśnij przycisk Cel specjalny.
- → Za pomocą menu wprowadzania wybierz teraz żądany cel specjalny.

Informacje na temat obsługi menu wprowadzania zamieszczono w rozdziale "Wprowadzanie danych przy użyciu menu" na stronie 22.

Informacje na temat przewijania list zamieszczono w rozdziale "Przewijanie list" na stronie 23.

#### Wskazówka:

Pola **kategorii** nie muszą być wypełnione. Służą one jedynie do ograniczania listy celów specjalnych. Lista ta może być bardzo obszerna, zwłaszcza w dużych miastach.

# Możliwości w menu wprowadzania celu specjalnego

Po wyborze celu specjalnego można za pomocą przycisków po prawej stronie ekranu wybrać następujące możliwości:

- Za pomocą przycisku Na mapie pokazać na mapie cele specjalne.
- Za pomocą przycisku Opcje ustawić opcje profilu jazdy.
- Za pomocą przycisku Uruchom rozpocząć bezpośrednio prowadzenie do celu.

>>>

## Menu wprowadzania celu: Ustawienia

W menu **Ustawienia** znajdują się wszystkie znaczące ustawienia nawigacji i urządzenia.

#### Wskazówka:

Wszystkie ustawienia należy potwierdzać, naciskając przycisk **OK**. Za pomocą przycisku () można w dowolnym momencie zamknąć aktualny poziom ustawień bez dokonania zmian.

#### Struktura

W menu ustawień dostępne są różne przyciski:

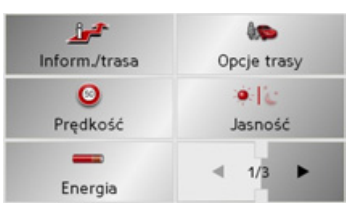

Poniżej opisane zostały funkcje różnych przycisków.

| Przycisk Inform./trasa                  |                  |
|-----------------------------------------|------------------|
| W oknie ustawień Inform./trasa możesz   | $\rightarrow$ D  |
| zdecydować, jakie informacje dodatkowe  |                  |
| będą prezentowane w trakcie prowadzenia | →GB              |
| do celu.                                | ightarrow F      |
| form./trasa.                            | $\rightarrow$ I  |
| Inform./trasa                           | ightarrowE       |
| Wyświetli się okno ustawień Inform./    | ightarrow P      |
| trasa.                                  | ightarrow NL     |
| الله Inform./trasa OK                   | $\rightarrow$ DK |
| Ostrość detali Pełna                    | ⇒S               |
|                                         | ightarrow N      |
| W zależności od ustawiania w cześci     | ightarrow FIN    |
| "Przycisk opcji mapy" na stronie 57     | $\rightarrow$ TR |
| mozliwe są następujące ustawienia.      | →GR              |
|                                         | ightarrow PL     |
|                                         | $\rightarrow$ CZ |
|                                         | ightarrow H      |
|                                         | $\rightarrow$ SK |

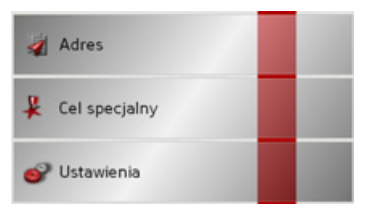

→ W menu wprowadzania celu naciśnij przycisk Ustawienia.

Nastąpi przejście do menu ustawień.

## >>> TRYB NAWIGACJI

Możliwości dostępne w ustawieniu Ustawienie Znaczenie Cała mapa:  $\rightarrow D$  widok infori Pełna o celu i celu Ustawienie Znaczenie  $\rightarrow GB$ pośrednim brak widoku Zredukowana widok bieża  $\rightarrow F$ informacji o celu następnej dr i celu pośrednim widok znakć  $\rightarrow$  I widok bieżacej badź widok infori nastepnej drogi o pasie ruch  $\rightarrow F$  brak widoku znaków widok infori brak widoku  $\rightarrow P$ o predkości informacji o pasie i wysokości ruchu  $\rightarrow NL$ • brak informacii Możliwości dostępne w u o predkości  $\rightarrow DK$ Podzielony ekran i Schemat strzałek: i wysokości Ustawienie Znaczenie  $\rightarrow$  S brak widoku wyłacznie **Zredukowana** • widok informacji informacji o celu schemat  $\rightarrow N$ o celu i celu i celu pośrednim pośrednim widok bieżącej bądź  $\rightarrow$  FIN • widok bieżacej badź następnej drogi następnej drogi widok znaków  $\rightarrow$  TR • brak widoku znaków • widok informacii • brak widoku  $\rightarrow$  GR o pasie ruchu informacji o pasie • brak informacji  $\rightarrow PL$ ruchu o prędkości • widok informacii i wysokości  $\rightarrow$  CZ o predkości i wysokości  $\rightarrow H$  widok słupka odległości  $\rightarrow$  SK

|           | Ustawienie | Znaczenie                               |
|-----------|------------|-----------------------------------------|
| nacji     | Pełna      | <ul> <li>widok informacji</li> </ul>    |
|           |            | o celu i celu                           |
|           |            | pośrednim                               |
| cej bądź  |            | <ul> <li>widok bieżącej bądź</li> </ul> |
| ogi       |            | następnej drogi                         |
| ów        |            | <ul> <li>widok znaków</li> </ul>        |
| nacji     |            | <ul> <li>widok informacji</li> </ul>    |
| u         |            | o pasie ruchu                           |
| nacji     |            | <ul> <li>widok informacji</li> </ul>    |
|           |            | o prędkości                             |
|           |            | i wysokości                             |
| atomioniu |            | <ul> <li>widok słupka</li> </ul>        |
| stawieniu |            | odległości                              |

#### Wskazówka:

Niektóre z tych informacji mogą być wyświetlane tylko wtedy, gdy są one zapisane w danych map.

- → Naciskając wielokrotnie odpowiedni przycisk, wybierz żądane ustawienie.
- → W celu potwierdzenia wyboru naciśnij przycisk OK.

42

## >>>

## Przycisk Opcje trasy

W oknie dialogowym ustawień **Opcje trasy** można ustawić profil jazdy. Ustawienia wybrane w tym miejscu będą miały wpływ na wybór trasy oraz na sposób obliczania przewidywanych czasów pokonania etapów trasy.

 $\rightarrow$  W menu ustawień naciśnij przycisk **Opcje trasy**.

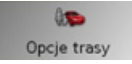

#### Wyświetli się okno ustawień Opcje trasy.

| 🦚 Opcje tra      | Opcje trasy 1/2 |  | OK |
|------------------|-----------------|--|----|
| Profil: Normalne | e auto          |  |    |
| Profil trasy     | szybka          |  |    |
| TMC              | Tak             |  |    |

 $\rightarrow$  Wybierz żądane ustawienia.

→ Naciśnij przycisk →, by wyświetlić dalsze opcje.

| Opcja        | Znaczenie                                                                                                    | Opcja                     | Znaczenie                                                                                                    |
|--------------|----------------------------------------------------------------------------------------------------|---------------------------|----------------------------------------------------------------------------------------------------|
| Profil       | Naciskając przycisk,<br>wybierz sposób<br>poruszania się.                                                                                                    | ТМС                       | Wybierz og<br>Nie. Po wy<br>Tak                                                                                                    |
| Profil trasy | Naciskając przycisk,<br>wybierz jedną z opcji:<br>• optymalna – trasa<br>optymalna pod<br>względem nakładu                                                                                                    |                           | komunikaty<br>zostaną uw<br>obliczaniu<br>zostanie o<br>nowo.                                                                                                    |
|              | czasu i liczby                                                                                                    | Autostrady                | Naciskając                                                                                                    |
|              | pokonanych                                                                                                    | Promy                     | przycisk, w                                                                                                    |
|              | kilometrów                                                                                                    | Drogi płatne              | opcji:                                                                                                    |
|              | <ul> <li>optymalna pod<br/>względem nakładu<br/>czasu</li> <li>krótka – trasa<br/>optymalna pod<br/>względem liczby<br/>pokonanych<br/>kilometrów</li> <li>ciekawa – trasa<br/>prowadząca możliwie<br/>najbardziej<br/>malowniczymi<br/>odcinkami</li> </ul> |                           | <ul> <li>Dozwolo<br/>drogi zos<br/>uwzględu<br/>podczas o<br/>trasy.</li> <li>Unikaj –<br/>w miarę<br/>zostanie</li> <li>Zamknij<br/>drogi nie<br/>uwzględu<br/>podczas<br/>trasy.</li> </ul> |
|              | odcinkami.                                                                                                    | $\rightarrow$ W celu potw | ierdzenia wy                                                                                                    |

 $\rightarrow D$ pierz opcję Tak lub Po wybraniu opcji  $\rightarrow GB$ odbierane unikaty drogowe  $\rightarrow$  F aną uwzględnione w  $\rightarrow$  I zaniu trasy; trasa anie obliczona na  $\rightarrow E$ 0. iskając odpowiedni  $\rightarrow P$ cisk, wybierz jedną z  $\rightarrow NL$ ozwolone – rodzaj  $\rightarrow DK$ ogi zostanie vzględniony  $\rightarrow$  S dczas obliczania  $\rightarrow N$ asy. nikaj – rodzaj drogi  $\rightarrow$  FIN miarę możliwości stanie pominięty.  $\rightarrow$  TR mknij – rodzaj ogi nie zostanie  $\rightarrow$  GR vzględniony dezas obliczania  $\rightarrow$  PL asy.  $\rightarrow CZ$ enia wyboru naciśnij

przycisk **OK**.

43

 $\rightarrow$  H

## >>> TRYB NAWIGACJI

## Przycisk Prędkość,

W oknie ustawień **Prędkość**, można określić, czy podczas nawigacji mają być wyświetlane ograniczenia prędkości oraz w przypadku przekroczenia dozwolonej prędkości ma być wydawany dźwięk ostrzegawczy.

## Wskazówka:

Informację tę można wyświetlić tylko wtedy, jeżeli znajduje się ona na mapach.

→ W menu ustawień naciśnij przycisk Prędkość,.

#### O Predkość

## Wyświetli się okno ustawień Prędkość,

| Prędkość           | ОК     |
|--------------------|--------|
| Pokaż znaki        | Zawsze |
| Ostrzeżenie akust. | Nie    |
| Przekroczenie      | 1 km/h |

Dostępne sa następujące ustawienia.

| Ustawienie  | Znaczenie                |  |
|-------------|--------------------------|--|
| Pokaż znaki | Umożliwia wybór, czy     |  |
|             | ograniczenia szybkości   |  |
|             | mają być wyświetlane     |  |
|             | zawsze, tylko przy ich   |  |
|             | przekraczaniu, czy też   |  |
|             | nie mają być             |  |
|             | wyświetlane wcale.       |  |
| Ostrzeżenie | Wybierz (Tak lub Nie),   |  |
| akust.      | czy urządzenie ma        |  |
|             | ostrzegać komunikatem    |  |
|             | głosowym o zbyt          |  |
|             | wysokiej prędkości.      |  |
| Przekrocze- | Wybierz wartość          |  |
| nie         | przekroczenia prędkości, |  |
|             | przy której będzie się   |  |
|             | włączał komunikat        |  |
|             | ostrzegawczy.            |  |

- → Naciśnij przycisk i wybierz odpowiednie ustawienie.
- → W celu potwierdzenia wyboru naciśnij przycisk OK.

## ▲ Niebezpieczeństwo wypadku!

Informacje zawarte w mapach mogą być błędne ze względu na doraźne zmiany (np. przebudowy dróg)! Aktualna sytuacja w ruchu drogowym oraz oznakowanie mają pierwszeństwo przed informacjami systemu nawigacyjnego.

## Przycisk Jasność

Za pomocą następującego przycisku można zmieniać ustawienie jasności ekranu odpowiednio do warunków pracy dziennej lub nocnej:

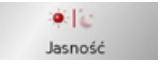

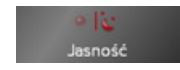

→ Naciśnij przycisk Jasność.

Jasność ekranu zmieni się z ustawienia dziennego na nocne lub odwrotnie. Pojawi się ikona aktualnego ustawienia.

- Lewa ikona: tryb pracy dzienny
- Prawa ikona: tryb pracy nocny

→ I → E

 $\rightarrow$  D

 $\rightarrow GB$ 

 $\rightarrow$  F

 $\rightarrow$  P

 $\rightarrow$  NL

→ DK

 $\rightarrow$  S

 $\rightarrow N$ 

 $\rightarrow$  FIN

→ GR → PL

 $\rightarrow$  CZ

 $\rightarrow H$ 

 $\rightarrow$  TR

#### Przycisk Energia

Urządzenie nawigacyjne Traffic Assist może być zasilane z zewnętrznego źródła prądu lub przez zamontowany akumulator.

## Wskazówka:

W przypadku zasilania przy użyciu akumulatorów ważny jest aktualny stan naładowania. W przypadku niedoboru energii może się np. zdarzyć, że nawigacja nie będzie prowadzona do osiągnięcia celu.

Ródło zasilania oraz jego stan wskazywany jest za pomocą wskaźnika statusu.

Za pomocą tego przycisku można włączyć wskaźnik statusu.

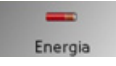

→ Naciśnij przycisk Energia. Zostanie włączony wskaźnik statusu, wskazujący źródło zasilania.

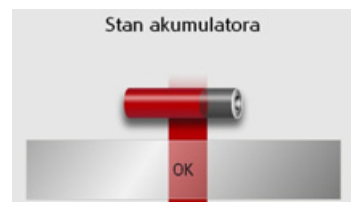

Stan naładowania będzie wyświetlany na pasku stanu naładowania. Na powyższym przykładzie akumulator naładowany jest w ok. dwóch trzecich.

Proces ładowania sygnalizowany jest symbolem gniazdka na pasku stanu.

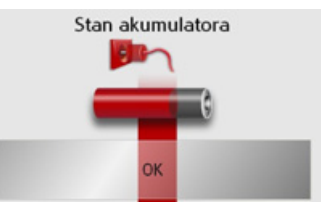

## Zamykanie wskazywania statusu

Naciśnięcie przycisku **OK** powoduje zamknięcie widoku statusu i wyświetlenie menu ustawień.

## Przycisk Glośność

W oknie ustawień **Glośność** można określić głośność komunikatów głosowych przekazywanych przy każdym uruchamianiu urządzenia Traffic Assist lub też całkowicie je wyłączyć. W zależności od sytuacji dostosowanie jest również możliwe w widoku mapy.

#### → W menu ustawień naciśnij przycisk Glośność.

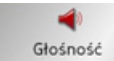

## Wyświetli się okno ustawień Glośność.

| ┥ Głośnoś                | ć                    | ок                 |
|--------------------------|----------------------|--------------------|
| -                        | 70 %                 | ٠                  |
|                          |                      |                    |
| → Naciskają<br>wybierz ż | c przyci<br>ądaną gł | ski – i<br>ośność. |

→ W celu potwierdzenia ustawień naciśnij przycisk OK.

|    |            | _   |
|----|------------|-----|
| ÷  | ) (        | GΒ  |
| ÷  | <b>}</b> [ | =   |
| -> | <b>}</b>   |     |
| ÷  | € [        | Ē   |
| ÷  | <b>}</b> [ | D   |
| ÷  | >          | ۱L  |
| ÷  | ) €        | ЭK  |
| ÷  | ÷.         | 5   |
| ÷  | > I        | N   |
| ÷  | > [        | =IN |
| ÷  | > -        | ΓR  |
| ÷  | ) (        | GR  |
| ÷  | > [        | ٦L  |
| ÷  | ) (        | CZ  |
| ÷  | >          | 4   |
| ÷  | ÷ (        | SK  |

>>>

 $\rightarrow \square$ 

## >>> TRYB NAWIGACJI

Przycisk Dźwięki

Dźwięki urządzenia Traffic Assist możesz włączyć i wyłączyć. Dotyczy również dźwięku klikania przyciskami ekranowymi.

#### $\rightarrow$ Naciśnij przycisk **Dźwięki**.

W zależności od poprzedniego ustawienia dźwięki się włączają bądź wyłączają. Aktualne ustawienie jest sygnalizowane kolorowym widokiem odpowiedniej ikony.

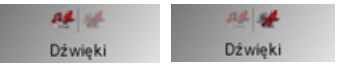

- Lewa ikona: dźwięki włączone
- Prawa ikona: dźwięki wyłączone

#### Przycisk Format

W oknie ustawień **Format** można określić, jakie jednostki miary będą stosowana w przypadku czasu i odległości. → W menu ustawień naciśnij przycisk **Format**.

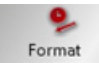

| (   |            |
|-----|------------|
| 12h | 24h        |
| mls | km         |
|     | 12h<br>mls |

| Ustawienie | Znaczenie                                                                                                    |
|------------|----------------------------------------------------------------------------------------------------|
| Czas       | Naciśnij ten przycisk<br>pola, aby przełączyć z<br>trybu wyświetlania 12-<br>godzinnego na 24-<br>godzinny.         |
| Odległość  | Naciśnij ten przycisk<br>pola, aby przełączyć z<br>trybu wyświetlania w<br>kilometrach na<br>wyświetlanie w milach. |

→ W celu potwierdzenia ustawień naciśnij przycisk OK.

#### Przycisk Strefa czasowa

W oknie ustawień **Strefa czasowa** można ustawić obowiązującą w aktualnej lokalizacji strefę czasową. Ustawienie to jest istotne dla poprawnego obliczenia przewidywanych czasów przyjazdu.

→ W menu ustawień naciśnij przycisk Strefa czasowa.

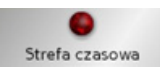

Wyświetli się okno ustawień **Strefa cza-**sowa.

| GMT+01:00<br>Belgrade, Bratislava, Budapest,<br>Ljubljana, Prague | •               |
|-------------------------------------------------------------------|-----------------|
| GMT+01:00<br>Brussels, Copenhagen, Madrid,<br>Paris               | <u>11</u><br>26 |
| GMT+01:00<br>Sarajevo, Skopje, Warsaw,<br>Zagreb                  | •               |

Za pomocą przycisków ▲ ■ ▼ można przewijać widok listy w obu kierunkach. → Naciśnij przycisk żądanej strefy czasowej.

Wyświetli

Wyświetli się okno ustawień Format.

 $\rightarrow$  GB

 $\rightarrow D$ 

 $\rightarrow E$ 

 $\rightarrow P$ 

 $\rightarrow NL$ 

 $\rightarrow DK$ 

 $\rightarrow$  S

 $\rightarrow N$ 

 $\rightarrow$  FIN

 $\rightarrow$  TR

 $\rightarrow$  GR

 $\rightarrow$  PL  $\rightarrow$  CZ

 $\rightarrow H$ 

→ SK

## Przycisk Język

Teksty mogą być wyświetlane na ekranie w różnych językach.

Za pomocą tego przycisku można wybierać spośród różnych języków.

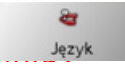

→ Naciśnij przycisk Język.

Zostanie wyświetlone okno wyboru języka.

| == Dansk  | •             |
|-----------|---------------|
| 💻 Deutsch |               |
| 📟 English | <u>1</u><br>3 |
| 📾 English |               |
| 💶 Español | •             |

W oknie wyboru języka widoczne są dostępne języki w postaci kilkustronicowej listy. Każde pole listy wyświetlane jest w postaci przycisku. Poszczególne przyciski posiadają etykietkę języka oraz odpowiednią flagę narodową.

## Przeglądanie

Za pomocą przycisków można przewijać wpisy na liście zgodnie z kierunkiem danej strzałki.

#### Wskazówka:

- Po wybraniu języka następuje ponowne uruchomienie oprogramowania.
- Naciśnięcie klawisza Spowoduje zamknięcie menu wyboru języka i wyświetlenie menu ustawień.
- → Naciśnij przycisk żądanego języka.

## Przycisk Informacje

Poniższy klawisz umożliwia wyświetlenie<br/>informacji na temat systemu Traffic<br/>Assist. $\rightarrow D$  $\rightarrow GB$ 

## Informacje

→ Naciśnij przycisk Informacje.
Zostanie wyświetlony widok informacji.

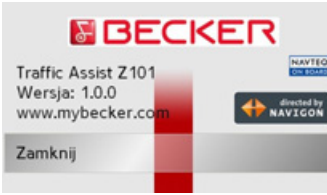

Uwagę należy zwrócić zwłaszcza na nazwę produktu oraz informację o numerze wersji oprogramowania. W przypadku zapytań do serwisu firmy Harman/Becker należy zawsze podawać te dane.

→ Naciśnij przycisk Zamknij, by ukryć widok informacji.

>>>

 $\rightarrow$  F

 $\rightarrow 1$ 

 $\rightarrow$  F

 $\rightarrow P$ 

 $\rightarrow NL$ 

 $\rightarrow DK$ 

 $\rightarrow$  S

 $\rightarrow N$ 

 $\rightarrow$  FIN

 $\rightarrow TR$ 

 $\rightarrow$  GR

 $\rightarrow PL$ 

 $\rightarrow CZ$ 

 $\rightarrow H$ 

## >>> TRYB NAWIGACJI

warunki:

Przycisk Automat. wyłącz.

automatycznie na tryb hibernacji.

podłączone do zapalniczki

nie może płynąć prąd.

Urządzenie Traffic Assist w przypadku

wyłączenia zapłonu może się przełączyć

Niezbędne są do tego następujące

samochodowej (patrz także strona 16).

• W zapalniczce po wyłaczeniu zapłonu

• W urzadzeniu Traffic Assist jest

właczona odpowiednia funkcja.

→ Naciśnij przycisk Automat. wyłacz..

W zależności od poprzedniego ustawienia

funkcja się włącza bądź wyłącza. Aktualne

ustawienie jest sygnalizowane kolorowym

• Lewa ikona: Funkcja jest włączona;

urządzenie Traffic Assist wyłączy się

• Prawa ikona: Funkcja jest wyłączona;

urządzenie Traffic Assist nie wyłączy

Automat. włacz.

widokiem odpowiedniej ikony.

Automat. włacz.

automatycznie.

się automatycznie.

• Urządzenie Traffic Assist musi być

→D

- $\rightarrow$  GB
- $\rightarrow$  F
- $\rightarrow$  I
- $\rightarrow$  E
- $\rightarrow P$
- $\rightarrow$  NL
- 2 1
- $\rightarrow$  DK
- →s
- $\rightarrow N$
- × 1N
- $\rightarrow$  FIN
- → TR
- . \_ \_
- →GR
- $\rightarrow$  PL
- →cz
- *)* н
- $\rightarrow$  SK

## Przycisk Kalibrację

W przypadku błędnej reakcji ekranu dotykowego na dotykanie przycisków należy wykonać kalibrację ekranu.

Za pomocą tego przycisku można włączyć kalibrację.

## ↓ Kalibrację

→ Naciśnij przycisk Kalibrację. Zostanie rozpoczęta procedura kalibracji. Przez procedurę prowadzą wskazówki tekstowe.

#### Przycisk Ustawienia fabrycz.

W urządzeniu Traffic Assist można przywrócić ustawienia fabryczne.

Nastąpi przy tym skasowanie wszystkich zmienionych ustawień i usunięcie zapisanych celów.

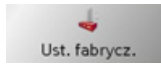

 $\rightarrow$  Naciśnij przycisk Ustawienia fabrycz.

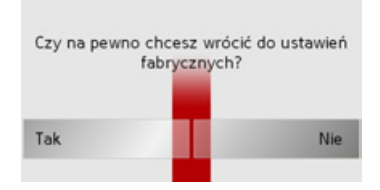

→ Naciśnij przycisk Tak.
 W urządzeniu Traffic Assist zostaną przywrócone ustawienia fabryczne.

48

>>>

 $\rightarrow D$ 

 $\rightarrow GB$ 

 $\rightarrow F$ 

 $\rightarrow$  |

 $\rightarrow E$ 

 $\rightarrow P$ 

 $\rightarrow NL$ 

 $\rightarrow DK$ 

 $\rightarrow$  S

 $\rightarrow N$ 

 $\rightarrow$  FIN

 $\rightarrow TR$ 

 $\rightarrow$  GR

 $\rightarrow PL$ 

 $\rightarrow CZ$ 

 $\rightarrow H$ 

 $\rightarrow$  SK

# Co to jest nawigacja dynamiczna?

W ustawieniu dynamicznego prowadzenia do celu trasa jest obliczana z uwzględnieniem aktualnych komunikatów drogowych.

## Wskazówka:

Dynamiczne prowadzenie do celu nie jest dostępne we wszystkich krajach (obecnie jest dostępna tylko w Austrii Belgii, Danii, Francji, Hiszpanii, Holandii, Niemczech, Szwecji, Szwajcarii i Włoszech).

W celu korzystania z nawigacji dynamicznej i opisanych poniżej funkcji, musi być zapewniony odbiór sygnałów TMC.

Komunikaty drogowe są emitowane przez stacje radiowe TMC (Traffic Message Channel) dodatkowo z programem radiowym, a następnie odbierane i analizowane przez układ nawigacyjny. Odbiór komunikatów drogowych jest bezpłatny.

## Wskazówka:

Z uwagi na fakt, że komunikaty drogowe są wysyłane przez stacje radiowe, nie możemy zagwarantować kompletności i poprawności ich zawartości.

Austria:Lokalizacja i kod zdarzenia są udostępniane przez firmy ASFINAG i BMVIT.

Układ nawigacyjny kontroluje przez cały czas, czy pojawiły się komunikaty, które mogą być istotne dla obliczonej trasy. Jednak utrudnienia w ruchu będą pokazywane na mapie również wtedy, gdy nie jest włączone prowadzenie do celu.

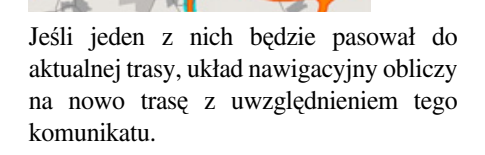

## Prezentacja komunikatów TMC na mapie

Aktualne komunikaty TMC wyświetlane są na mapie w postaci graficznych symboli. Odcinki trasy, na których istnieją utrudnienia ruchu są zaznaczane na niebiesko. Pojawiają się strzałki pokazujące kierunek pasa ruchu, na którym mogą wystąpić utrudnienia w ruchu.

Oprócz kolorowego zaznaczenia, na danym odcinku trasy wyświetlany jest symbol zagrożenia.

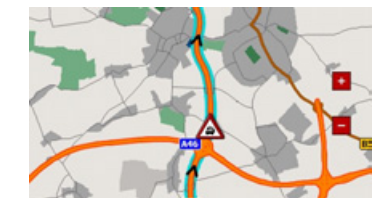

## Korzystanie z funkcji TMC

Po przyłączeniu anteny TMC, urządzenie  $\rightarrow D$ Traffic Assist bedzie otrzymywało  $\rightarrow GB$ aktualne komunikaty drogowe obliczanie pozwalajace na tras  $\rightarrow F$ dynamicznych (objazdy korków). Komunikaty drogowe można również przeglądać bezpośrednio.

- $\rightarrow E$ Definiowanie ustawień TMC, Patrz "Przycisk Opcje trasy" na stronie 43.  $\rightarrow P$ 
  - $\rightarrow$  W widoku mapy włącz pasek narzędzi (patrz także strona 55) i naciśnij przycisk TMC.

Pojawi się lista komunikatów.

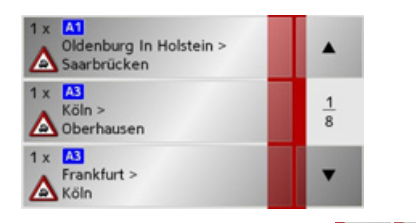

Przyciskami strzałek . widocznymi z prawej strony ekranu można przewijać listę.

Dla każdego komunikatu drogowego wyświetlany jest numer drogi (autostrady, drogi krajowej lub lokalnej), fragment mapy z kierunkiem jazdy oraz rodzaj utrudnienia ruchu.

#### Odczvt komunikatu

 $\rightarrow$  Naciśnij żądany komunikat z listy. Wyświetli się widok komunikatu.

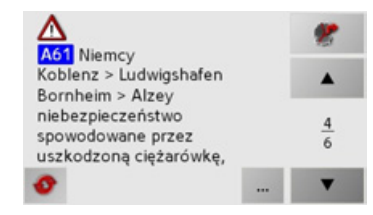

Jeśli tekst komunikatu jest dłuższy niż dostępna ilość miejsca w widoku, w prawym dolnym rogu wyświetla sie przycisk ...

- $\rightarrow$  Naciśnij przycisk, by wyświetlić pozostałą część tekstu komunikatu.
- →Naciśnij przyciski strzałek by
  - komunikaty.

- przewinać
- $\rightarrow$  Naciśnij przycisk  $\bigotimes$ , by powrócić do listy komunikatów.

 $\rightarrow$  I

 $\rightarrow NL$ 

 $\rightarrow DK$ 

 $\rightarrow$  S

 $\rightarrow N$ 

 $\rightarrow$  FIN

 $\rightarrow$  TR

 $\rightarrow$  GR

 $\rightarrow PL$  $\rightarrow CZ$ 

 $\rightarrow H$ 

>>>

 $\rightarrow D$ 

 $\rightarrow GB$ 

 $\rightarrow$  F

 $\rightarrow$  |

 $\rightarrow E$ 

 $\rightarrow P$ 

 $\rightarrow NL$ 

 $\rightarrow DK$ 

 $\rightarrow$  S

 $\rightarrow N$ 

 $\rightarrow$  FIN

 $\rightarrow$  TR

→ GR → PL → CZ

 $\rightarrow$  H

 $\rightarrow$  SK

Na mapie widać daną ulicę.

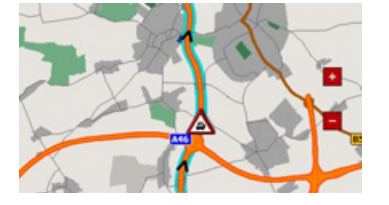

## Aktualizacja komunikatów

 $\rightarrow$  W widoku komunikatu naciśnij przycisk  $\odot$ .

## Widok mapy

Widok mapy można włączyć z poziomu różnych aplikacji za pomocą wizerunku miniaturowej mapy.

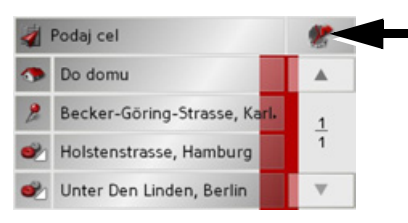

→ Naciśnij przycisk z wizerunkiem miniaturowej mapy.
Zostanie wyświetlony widok mapy.

## Struktura widoku mapy

Struktura widoku zależy od aktualnego sposobu pracy urządzenia Traffic Assist oraz od ustawienia w punkcie "Przycisk Inform./trasa" na stronie 41 i "Przycisk opcji mapy" na stronie 57.

# Widok mapy bez naprowadzania na punkt docelowy

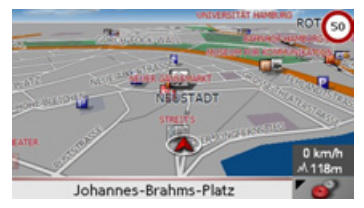

Jeśli funkcja nawigacji nie jest aktywna, prawie całą powierzchnię ekranu dotykowego zajmuje widok mapy. Obok w prawym dolnym rogu widoczna jest stale ikona, umożliwiająca przejście do trybu ustawień z paskiem narzędzi.

Prowadzenie do celu przy widoku całej mapy

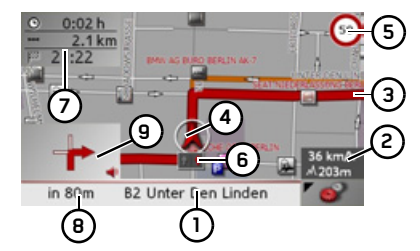

- 1 Ulica, do której prowadzi następna zmiana kierunku jazdy.
- 2 Prędkość jazdy samochodu i wysokość położenia nad poziomem morza.
- **3** Trasa.
- 4 Położenie samochodu.
- 5 Ograniczenie prędkości obowiązujące na aktualnie pokonywanej ulicy (ten widok może być niedo- stępny w przypadku niektórych ulic).
- **6** Wskazówki dotyczące pasa ruchu (wyświetlane tylko przy określonych ulicach wielopasmowych, czerwone strzałki = zalecane pasy ruchu).

#### Wskazówka:

W przypadku kierowania się wskazówkami dotyczącymi pasów ruchu następna zmiana kierunku trasy nie będzie wymagała zmiany pasa ruchu.

- 7 Przewidywany czas przybycia do celu, pozostały czas podróży i pozostała odległość do celu.
- 8 Odległość do następnej zmiany kierunku trasy i aktualnie pokonywana ulica.
- **9** Następna zmiana kierunku trasy.

Jeśli funkcja nawigacji jest aktywna, na mapie za pomocą symbolu pozycji wskazywana jest aktualna lokalizacja.

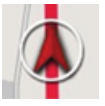

W zależności od ustawień w trybie opcji symbol pozycji pozostaje nieruchomy, natomiast porusza się mapa, lub odwrotnie. W lewym dolnym rogu pojawi się okno podglądu z informacjami.

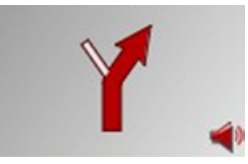

Dalszy przebieg jazdy wskazywany jest za pomocą strzałki z zamieszczoną poniżej informacją n.t. odległości. Jeśli konieczne jest wykonanie w krótkim odstępie czasu dwóch manewrów, ponad pierwszą widoczna jest druga, mniejsza strzałka, wskazująca drugi manewr.

Podzielony ekran przy prowadzeniu do celu

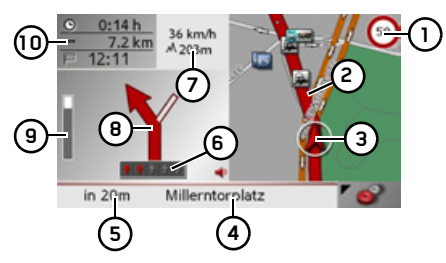

 Ograniczenie prędkości obowiązujące na aktualnie pokonywanej ulicy (ten widok może być niedostępny dla niektórych ulic).

>>>

 $\rightarrow GB$ 

 $\rightarrow$  F

 $\rightarrow 1$ 

 $\rightarrow E$ 

 $\rightarrow P$ 

 $\rightarrow NL$ 

 $\rightarrow DK$ 

 $\rightarrow$  S

 $\rightarrow N$ 

 $\rightarrow$  FIN

 $\rightarrow$  TR

 $\rightarrow$  GR

 $\rightarrow PL$ 

 $\rightarrow CZ$ 

 $\rightarrow H$ 

4

5

6

7

>>>

#### Trasa. 2

- Położenie samochodu. З
- Ulica, do której prowadzi następna 4 zmiana kierunku jazdy bądź bieżąca ulica.
- Odległość do następnej zmiany 5 kierunku trasy.
- Wskazówki dotyczace pasa ruchu 6 (wyświetlane tylko przy określonych ulicach wielopasmowych; czerwone strzałki to zalecane pasy ruchu).

#### Wskazówka:

- W kierowania sie przypadku wskazówkami dotyczącymi pasów ruchu następna zmiana kierunku trasy nie bedzie wymagała zmiany pasa ruchu.
- Prędkość samochodu jazdy 7 wysokość położenia nad poziomem morza.

#### Wskazówka:

Jeśli w krótkim odstępie czasu są niezbędne dwa manewry, to zamiast tych informacji wyświetli się niewielka strzałka wskazująca kierunek nastepnego manewru.

Następna zmiana kierunku trasy. 8

- Wskaźnik słupkowy obrazujący 9 odległość do następnej zmiany kierunku.
- 10 Przewidywany czas przybycia do celu, pozostały czas podróży i pozostała odległość do celu.

Prowadzenie do celu za pomoca strzałek

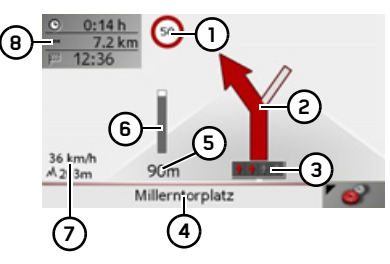

- Ograniczenie predkości aktualnie obowiazujace na pokonywanej ulicy (ten widok może być niedostępny dla niektórych ulic).
- Nastepna zmiana kierunku trasy. 2
- Wskazówki dotyczące pasa ruchu (wyświetlane tylko przy określonych ulicach wielopasmowych; czerwone strzałki to zalecane pasy ruchu).

| Wskazówka:                                   |                   |
|----------------------------------------------|-------------------|
| W przypadku kierowania się                   | ΥU                |
| wskazówkami dotyczącymi pasów ruchu          | $\rightarrow$ Ge  |
| następna zmiana kierunku trasy nie będzie    | ΔE                |
| wymagała zmiany pasa ruchu.                  | 7 Г               |
| 4 Ulica, do której prowadzi następna         | $\rightarrow$ I   |
| zmiana kierunku jazdy bądź bieżąca<br>ulica. | ightarrowE        |
| 5 Odległość do następnej zmiany              | $\rightarrow P$   |
| kierunku trasy.                              |                   |
| 6 Wskaznik słupkowy obrazujący               | $\rightarrow$ NL  |
| kierunku.                                    | $\rightarrow$ Dk  |
| 7 Prędkość jazdy samochodu                   | →S                |
| i wysokość położenia nad poziomem            |                   |
| morza.                                       | $\rightarrow N$   |
| B Przewidywany czas przybycia do celu,       | $\rightarrow$ FII |
| odległość do celu                            |                   |
|                                              | → TF              |
|                                              | ightarrow GF      |
|                                              | ightarrow PL      |
|                                              | $\rightarrow$ CZ  |
|                                              | ightarrow H       |
|                                              | $\rightarrow$ Sk  |
|                                              |                   |

## Obsługa widoku mapy

 $\rightarrow$  D Powtarzanie ostatniej zapowiedzi Urządzenie w czasie prowadzenia do celu  $\rightarrow GB$ informacje, przekazuje ważne np.  $\rightarrow$  F dotyczace wykonania następnego manewru drogowego. Ostatni komunikat  $\rightarrow$  I być przekazany może ze zaktualizowanymi danymi.  $\rightarrow E$ 

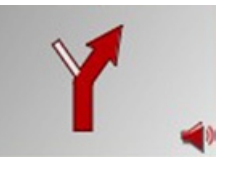

→ Przy uruchomionym prowadzeniu do celu i wyłączonym pasku narzędzi naciśnij obszar okna podglądu.

Ostatni komunikat zostanie powtórzony ze zaktualizowanymi danymi. Ponadto wyświetli się głośność odtwarzania komunikatu.

Zmiana głośności komunikatu

Można zmienić głośność odtwarzania komunikatów.

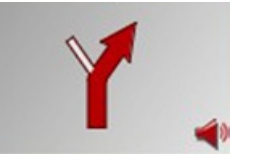

→ Przy uruchomionym prowadzeniu do celu i wyłączonym pasku narzędzi naciśnij obszar okna podglądu.

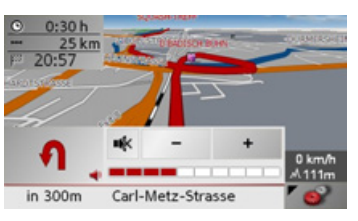

Wykres słupkowy obrazuje stan głośności.

- → Naciśnij przycisk + bądź .
  - by zwiększyć lub zmniejszyć głośność.
- → Naciśnij przycisk , by wyłączyć komunikaty głosowe.
- → Aby wyłączyć wyciszenie, naciśnij ponownie przycisk w.

## . ∆Uwaga!

Należy ustawić taki poziom głośności, aby nie zagłuszyć w całości odgłosów dochodzących z otoczenia. Jeśli żaden przycisk nie zostanie naciśnięty, wykres słupkowy zniknie automatycznie po trzech sekundach.

## Skalowanie mapy (pasek narzędzi)

Przyciskami skalowania można stopniowo przybliżać lub oddalać mapę.

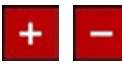

→ Naciskaj przycisk +, by przybliżyć widok mapy, a tym samym wyświetlić więcej szczegółów.

Naciskaj przycisk –, by oddalić widok mapy, a tym samym uzyskać widok większego fragmentu mapy.

 $\rightarrow$  P  $\rightarrow$  NL

>>>

- → DK → S
- $\rightarrow N$
- $\rightarrow$  FIN

 $\rightarrow$  TR  $\rightarrow$  GR

 $\rightarrow PL$ 

 $\rightarrow CZ$ 

 $\rightarrow H$ 

|   | E  |  |
|---|----|--|
| J | Э. |  |
|   |    |  |

## >>>

# Widok mapy z paskiem narzędzi

Naciskając poniższy przycisk, można włączyć, a naciskając go ponownie – wyłączyć pasek narzędzi:

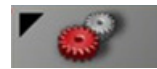

Oprócz widoku mapy zostaną wyświetlone dodatkowe przyciski funkcyjne.

|                 | E c. au     |               |
|-----------------|-------------|---------------|
| Opcje nawigacy. | Opcje map   | POI na trasie |
| TMC             | Dzień / Noc | 6             |

| Ρ | rzycisk opcji nawigacji         |
|---|---------------------------------|
| Ζ | awartość opcji nawigacji:       |
| • | anulowanie prowadzenia do celu, |
| • | wprowadzanie celu pośredniego,  |
| • | wybieranie następnego celu,     |
| • | otwieranie opcji trasy,         |

- wyświetlanie całej trasy,
- wyświetlanie opisu drogi,
- sprawdzanie stanu GPS.
- $\, \rightarrow \, W \,$ widoku paska narzędzi naciśnij

## przycisk Opcje nawigacy.

Wyświetli się menu opcji nawigacji.

Za pomocą przycisku 🚱 można ponownie zamknąć menu.

| Przerwij nawigację |               |
|--------------------|---------------|
| Wstaw postój       |               |
| Opcje trasy        | <u>1</u><br>2 |
| Pokaż całą trasę   |               |
| Opis drogi         |               |

Można skorzystać z następujących ustawień.

| Opcja      | Znaczenie                                                |     |                   |
|------------|----------------------------------------------------------|-----|-------------------|
| Przerwij   | Przy uruchomionym                                        |     | ⇒U                |
| nawigację  | prowadzeniu do celu                                      |     | $\rightarrow$ GB  |
|            | naciśnięcie przycisku                                    |     |                   |
|            | powoduje zakończenie                                     |     | $\rightarrow$ F   |
|            | prowadzenia do celu.                                     |     |                   |
| Wstaw      | Przy uruchomionym                                        |     | 71                |
| postój     | prowadzeniu do celu                                      |     | $\rightarrow$ E   |
|            | można wybrać cel jako cel                                |     |                   |
|            | pośredni. Dostępne są przy                               |     | $\rightarrow P$   |
|            | tym takie same                                           |     | $\rightarrow NI$  |
|            | możliwości ustawień, jak                                 |     |                   |
|            | przy zwykłym                                             |     | ightarrow DK      |
|            | wprowadzaniu celu.                                       |     |                   |
| Następny   | W przypadku                                              |     | 75                |
| cel        | wprowadzenia kilku celów                                 |     | $\rightarrow$ N   |
|            | jednocześnie, urządzenie                                 |     |                   |
|            | wyznaczy (tylko przy                                     |     | $\rightarrow$ FIN |
|            | uruchomionym                                             |     |                   |
|            | prowadzeniu do celu) trasę                               |     | 2 11              |
|            | do najbliższego celu                                     |     | $\rightarrow$ GR  |
|            | (bieżący cel zostanie                                    | - 1 |                   |
|            | pominięty).                                              | - 1 | $\rightarrow$ PL  |
| Opcjetrasy | Umożliwia zmianę opcji                                   |     | →CZ               |
|            | trasy (tylko przy                                        |     |                   |
|            | aktywnym prowadzeniu                                     |     | $\rightarrow$ H   |
|            | do celu). Patrz "Przycisk<br>Opcje trasy" na stronie 43. |     | $\rightarrow$ SK  |

>>>

 $\rightarrow$ 

 $\rightarrow$ 

 $\rightarrow$ 

 $\rightarrow$ 

 $\rightarrow$ 

 $\rightarrow$ 

 $\rightarrow$ 

 $\rightarrow$ 

 $\rightarrow$ 

 $\rightarrow$ 

 $\rightarrow$ 

 $\rightarrow$ 

 $\rightarrow$ 

 $\rightarrow$  PL

 $\rightarrow CZ$ 

 $\rightarrow H$ 

 $\rightarrow$  SK

|     | Opcja      | Znaczenie                   |
|-----|------------|-----------------------------|
| C   | Pokaż cała | Można wyświetlić na         |
| 3B  | trasę      | mapie bieżące wyliczenie    |
|     |            | trasy. Po naciśnięciu       |
| =   |            | przycisku 🛷 można           |
|     |            | powrócić do prowadzenia     |
|     |            | do celu.                    |
| =   | Opis drogi | Można wyświetlić opis       |
| -   |            | drogi, a następnie          |
| C   |            | zablokować poszczególne     |
|     |            | odcinki. Patrz "Widok/      |
| NL  |            | edycja opisu drogi" na      |
| ЭК  |            | stronie 56.                 |
|     | Stan GPS-  | Za pomocą tej funkcji       |
| S   | u          | można sprawdzić stan GPS.   |
|     |            | Wyświetla się informacja,   |
| N   |            | czy odbiór sygnału GPS jest |
| -IN |            | dostatecznie silny do       |
|     |            | nawigacji i – o ile jest to |
| ΓR  |            | dostępne – bieżące          |
|     |            | położenie w postaci adresu. |
| 711 | L          |                             |

Widok/edycja opisu drogi

W widoku opisu drogi wyznaczoną trasę można wyświetlić z podziałem na odcinki składowe. Można też zablokować wybrane odcinki,

a następnie wyznaczyć trasę od nowa
z pominięciem zablokowanych odcinków.
→ Na pasku narzędzi wybierz menu opcji.

 $\rightarrow$  Wybierz pozycję Opis drogi.

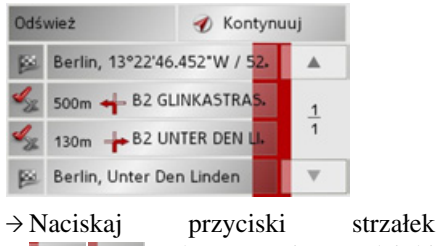

**A**, aby przewinąć odcinki trasy.

Naciśnięcie przycisku **Odśwież** powoduje cofnięcie dokonanych zmian.

Po naciśnięciu przycisku **Kontynuuj** można powrócić do prowadzenia do podanego celu bez zastosowania zmian.

#### Blokowanie odcinków trasy

Aby zablokować odcinek trasy, należy nacisnąć przycisk Kartow przed wybranym odcinkiem.

Zablokowany odcinek trasy zostanie oznaczony przyciskiem 🐆. Naciśnięcie tego przycisku spowoduje wyłączenie blokady.

→ Po zablokowaniu żądanych odcinków trasy naciśnij przycisk Ponownie oblicz.

Zostanie wyznaczona nowa trasa i pojawi się widok prowadzenia do celu.

>>>

 $\rightarrow D$ 

 $\rightarrow GB$ 

 $\rightarrow$  F

 $\rightarrow$  I

 $\rightarrow E$ 

 $\rightarrow P$ 

 $\rightarrow NL$ 

 $\rightarrow DK$ 

 $\rightarrow$  S

 $\rightarrow N$ 

 $\rightarrow$  FIN

 $\rightarrow$  TR

 $\rightarrow$  GR

 $\rightarrow$  PL

 $\rightarrow CZ$ 

 $\rightarrow$  H

 $\rightarrow$  SK

## Przycisk opcji mapy Zawartość opcji mapy:

- ustawianie rodzaju widoku mapy,
- ustalenie orientacji mapy,
- ustalenie widoku mapy (2D/3D),
- włączenie/wyłączenie automatycznego skalowania mapy (zoom),
- decydowanie o zawartości mapy.
- → W widoku paska narzędzi naciśnij przycisk **Opcje map**.

Pojawią się opcje mapy.

| Opcje map 1/2 | ► ОК           |
|---------------|----------------|
| Widok mapy:   | Cała mapa      |
| Orientacja    | Kierunku jazdy |
| Widok mapy    | 2D             |
| Obiektyw      | Tak            |

→ Naciśnij przycisk ▶, by wyświetlić dalsze opcje.

Można skorzystać z następujących ustawień:

| Znaczenie                                                                                                    | Opcja                                                                                                    | Znaczenie                                                                                                    |
|----------------------------------------------------------------------------------------------------|----------------------------------------------------------------------------------------------------|----------------------------------------------------------------------------------------------------|
| Umożliwia wybór rodzaju<br>wyświetlanej mapy przy<br>prowadzeniu do celu:<br>• <b>Cała mapa</b> – widok<br>mapy wyświetli się na                                                                                                    | Widok mapy<br>Obiektyw                                                                                                    | Wybierz, czy mapa ma być<br>prezentowana<br>standardowo w widoku 3D<br>czy w widoku 2D.<br>Przy włączonej funkcji                                                                                                    |
| <ul> <li>całym ekranie.</li> <li>Schemat strzałek – do prowadzenia do celu posłużą tylko strzałki.</li> <li>Podzielony ekran – na jednej części ekranu wyświetli się widok mapy, na drugiej – widok strzałek.</li> <li>Należy również przestrzegać opisów</li> </ul> |                                                                                                    | Autozoom ( <b>Tak</b> ) skala<br>powiększania bądź<br>pomniejszania widoku<br>będzie się zmieniała<br>w zależności od prędkości<br>jazdy. Przy wolniejszej<br>jeździe skala będzie<br>większa. Przy szybszej<br>jeździe skala będzie<br>mniejsza.                                                                                                    |
| podanych w punktach<br>"Struktura widoku mapy"<br>na stronie 51 i "Przycisk<br>Inform./trasa" na stronie                                                                                                    | Cel specjal-<br>ny                                                                                                    | Przy włączonym widoku<br>celów specjalnych ( <b>Tak</b> )<br>na mapie wyświetlają się<br>ikony celów specjalnych.                                                                                                    |
| 41.<br>W przypadku nawigacji<br>z widokiem 2D wybierz<br>opcję orientacji mapy –<br>standardową (na północ)                                                                                                    | Pokazuj na-<br>zwy ulic<br>→ Wybór poty                                                                                                    | Przy włączonym widoku<br>ulic ( <b>Tak</b> ) na mapie<br>wyświetlają się nazwy<br>ulic.                                                                                                    |
|                                                                                                    | <ul> <li>Znaczenie</li> <li>Umożliwia wybór rodzaju<br/>wyświetlanej mapy przy<br/>prowadzeniu do celu:</li> <li>Cała mapa – widok<br/>mapy wyświetli się na<br/>całym ekranie.</li> <li>Schemat strzałek – do<br/>prowadzenia do celu<br/>posłużą tylko strzałki.</li> <li>Podzielony ekran – na<br/>jednej części ekranu<br/>wyświetli się widok<br/>mapy, na drugiej –<br/>widok strzałek.</li> <li>Należy również<br/>przestrzegać opisów<br/>podanych w punktach<br/>"Struktura widoku mapy"<br/>na stronie 51 i "Przycisk<br/>Inform./trasa" na stronie<br/>41.</li> <li>W przypadku nawigacji<br/>z widokiem 2D wybierz<br/>opcję orientacji mapy –<br/>standardową (na północ)</li> </ul> | ZnaczenieOpcjaUmożliwia wybór rodzaju<br>wyświetlanej mapy przy<br>prowadzeniu do celu:Widok mapy• Cała mapa – widok<br>mapy wyświetli się na<br>całym ekranie.Obiektyw• Schemat strzałek – do<br>prowadzenia do celu<br>posłużą tylko strzałki.Obiektyw• Podzielony ekran – na<br>jednej części ekranu<br>wyświetli się widok<br>mapy, na drugiej –<br>widok strzałek.Cel specjal-<br>nyNależyrównież<br>przestrzegać opisów<br>podanych w punktach<br>"Struktura widoku mapy"<br>na stronie 51 i "Przycisk<br>Inform./trasa" na stronie<br>41.Pokazuj na-<br>zwy ulicW przypadku nawigacji<br>z widokiem 2D wybierz<br>opcję orientacji mapy –<br>standardową (na północ)→ Wybór poty |

## >>> TRYB NAWIGACJI

Przycisk POI na trasie

 $\rightarrow D$ 

 $\rightarrow GB$ 

 $\rightarrow F$ 

 $\rightarrow 1$ 

 $\rightarrow E$ 

 $\rightarrow P$ 

 $\rightarrow NL$ 

 $\rightarrow DK$ 

 $\rightarrow$  S

 $\rightarrow N$ 

 $\rightarrow$  FIN

 $\rightarrow$  TR

 $\rightarrow$  GR

 $\rightarrow PL$ 

 $\rightarrow CZ$ 

 $\rightarrow H$ 

 $\rightarrow$  SK

Za pomocą przycisku **POI na trasie** można wyświetlić cele specjalne dostępne na trasie i zastosować wybrany cel specjalny jak cel pośredni.

→ W widoku paska narzędzi naciśnij przycisk **POI na trasie**.

Pojawi się widok celów specjalnych dostępnych na trasie.

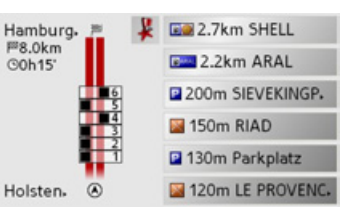

Jednocześnie wyświetlić można maksymalnie sześć celów. Rodzai kategorii można rozpoznać po ikonie kategorii wyświetlanej na lewo od odległości do celu. Odległości do celów specjalnych są podawane w linii prostej. Schemat ulicy widoczny z lewej strony pokazuje, z której strony pasa ruchu są zlokalizowane cele specjalne. Numeracja celów specjalnych odnosi się do położenia celów specjalnych na prawej liście (cel specjalny nr 1 znajduje się na samym dole listy).

Zastosowanie celu specjalnego jako pośredniego:

 $\rightarrow$  Naciśnij wybrany cel specjalny.

Zostanie on zastosowany jako cel pośredni; urządzenie Traffic Assist rozpoczyna obliczanie trasy do celu pośredniego.

# Określenie kategorii celów specjalnych:

Możesz określić kategorie celów specjalnych, które będą uwzględniane przez urządzenie Traffic Assist. → Naciśnij przycisk POI

Widać aktualne ustawienie.

| Cele specj. na trasie | ок |
|-----------------------|----|
| Tankstation           |    |
| Parkeren              |    |
| 📓 Restaurant          |    |

→ Naciśnij jedną z ustawionych kategorii, np. Stacja paliw.
 Wyświetli się pełna lista kategorii.

→ Przewiń ewentualnie listę i naciśnij jedną z kategorii, którą chcesz ustawić jako nową, np. Dworzec.

Ponownie widać chwilowe ustawienie; kategoria **Stacja paliw** jest teraz zastąpiona kategorią **Dworzec**.

| Cele specj. na trasie | ОК |
|-----------------------|----|
| Station               |    |
| Parkeren              |    |
| Restaurant            |    |

→ W razie konieczności z pozostałymi dwoma kategoriami postąp w taki sam sposób.

 $\rightarrow$  Na zakończenie naciśnij przycisk **OK**. Wyświetli się zależny od zmiany kategorii zaktualizowany widok celów specjalnych dostępnych na trasie.

## Przycisk TMC

Za pomocą tego przycisku można wyświetlić wszystkie komunikaty drogowe TMC odebrane z aktualnie ustawionej stacji. Patrz "Korzystanie z funkcji TMC" na stronie 50.

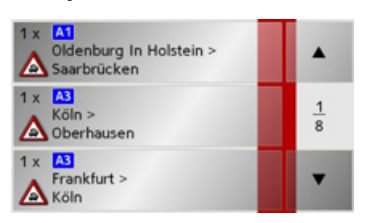

W ten sposób można uzyskać przegląd bieżącej sytuacji drogowej.

Komunikaty TMC związane z trasą wyświetlają się na początku listy.

→ Naciśnij przycisk TMC.

Pojawi się lista komunikatów TMC.

→ Naciskaj przyciski strzałek z prawej strony ekranu, by przewinąć listę. Przycisk Dzień / Noc

By dostosować widok ekranu dotykowego do warunków oświetlenia, można wybrać widok dzienny lub nocny.

# O 0:28 h Z4 km Z2 3:35 O 0:28 h O 0:28 h O 0:

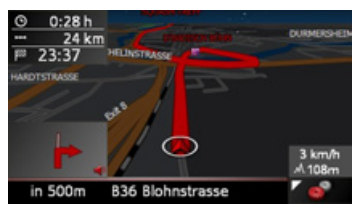

→ W widoku paska narzędzi naciśnij przycisk Dzień / Noc.

Widok zmieni się. Ponowne naciśnięcie przycisku powoduje przywrócenie poprzedniego widoku.

 $\rightarrow GB$   $\rightarrow F$   $\rightarrow I$   $\rightarrow E$   $\rightarrow P$   $\rightarrow NL$   $\rightarrow DK$   $\rightarrow S$   $\rightarrow N$   $\rightarrow FIN$ 

>>>

 $\rightarrow D$ 

 $\rightarrow$  TR

 $\rightarrow$  GR

#### >>>

 $\rightarrow$  D

 $\rightarrow$  F

 $\rightarrow$  |

 $\rightarrow E$ 

 $\rightarrow P$ 

 $\rightarrow NL$ 

 $\rightarrow DK$ 

 $\rightarrow$  S

 $\rightarrow N$ 

 $\rightarrow$  FIN

 $\rightarrow$  TR

 $\rightarrow$  GR

 $\rightarrow PL$ 

 $\rightarrow CZ$ 

## SłOWNIK TERMINÓW

#### **Active Sync**

Active Sync to produkt firmy Microsoft. Jest to standardowe oprogramowanie do  $\rightarrow GB$ synchronizacji danych dla urządzeń przenośnych korzystających z systemu Windows, tak jak Traffic Assist. Program ten można pobrać bezpłatnie z Internetu.

#### GMT

(Greenwich Mean Time)

#### Czas środkowoeuropejski

Czas normalny w punkcie 0 st. długości georgraficznej (południk zerowy przecina Wielka Brytanie w Greenwich). Czas ten stosowany jest na całym świecie jako czas standardowy, służacy do synchronizacji zbiorów danych.

#### GPS

(Global Positioning System)

System GPS ustala za pośrednictwem satelity aktualną pozycję geograficzną. Podstawę jego działania stanowią 24 satelity, okrążające ziemię i wysyłające sygnały. Odbiornik GPS odbiera te sygnały i na podstawie różnic czasów przebiegu sygnałów oblicza odległość od danego satelity, a tym samym jego aktualną pozycję - długość i szerokość geograficzna. W celu ustalenia pozycji potrzebne sa sygnały przynajmniej z trzech satelitów, w przypadku czterech można natomiast obliczyć aktualna wysokość.

## HDOP

#### (Horizontal Dilution Of Precision)

HDOP określa jakość sposobu ustalania pozycji. Teoretycznie możliwe są wartości w zakresie od 0 do 50, przy czym obowiazuje zasada, że im mniejsza wartość, tym dokładniejsze jest ustalanie pozycji (wartość 0 = brak odchyleń od pozycji rzeczywistej). Do celów nawigacji wystarczające są wartości do 8.

#### Karta SD

#### (Secure Digital)

Karta SecureDigital została stworzona przez firme SanDisk w roku 2001 na bazie starszego standardu MMC. Karta SD to wymienna karta pamięci, umożliwiająca wielokrotny zapis.

## Rvsik

Rysik to pisak używany do obsługi ekranu dotykowego telefonów komórkowych lub palmtopów.

W zasadzie składa się on z pisaka z zawierajacego rdzeń z tworzywa, miekszego Warstwa tworzywa. zewnętrzna jest twarda i poręczna, zaś miękki rdzeń przechodzi w czubek i dzięki swym cechom nie niszczy ekranu (nie ma niebezpieczeństwa zarysowania podczas zetkniecia).

Rysik zapewnia większą precyzję, niż obsługa przy użyciu palców, ponieważ z ekranem styka się jedynie wąski czubek. Ponadto nie powoduje zabrudzenia ekranu odciskami palców.

 $\rightarrow H$ 

| TMC<br>(Traffic Message Channel)<br>Wyświetlanie komunikatów drogowych,<br>przekazywanych za pośrednictwem<br>sygnału RDS przez niektóre stacje w<br>zakresie FM. Podstawa działania<br>nawigacji dynamicznej. | D    GB    F    F    J                                  |
|----------------------------------------------------------------------------------------------------|---------------------------------------------------------|
| USB<br>(Universal Serial Bus)<br>Universal Serial Bus (USB) to system                                                                                                    | ightarrow E<br>ightarrow P                              |
| magistrali, umozliwiający połączenie<br>komputera z zewnętrznymi urządzeniami<br>peryferyjnymi USB w celu wymiany<br>danych.                                                                                   | $\rightarrow$ NL<br>$\rightarrow$ DK<br>$\rightarrow$ S |
|                                                                                                    | $\rightarrow N$                                         |
|                                                                                                    | → TR                                                    |
|                                                                                                    | → GR                                                    |
|                                                                                                    | ightarrow CZ<br>ightarrow H                             |

|                   | Α                        |
|-------------------|--------------------------|
| $\rightarrow$ D   | Active Sync 60           |
| →GB               | Antena TMC 17            |
| / 00              | Autostrada 37, 43        |
| $\rightarrow$ F   | С                        |
| $\rightarrow$ I   | Cel pośredni 55          |
| → E               | Cele                     |
| / L               | wprowadzanie 31          |
| $\rightarrow$ P   | cele                     |
| $\rightarrow$ NI  | standardowe 29           |
|                   | zabezpieczone            |
| $\rightarrow$ DK  | cele specjalne           |
| ⇒s                | w okolicy                |
|                   | wyświetlanie na mapie 41 |
| $\rightarrow N$   | _                        |
| $\rightarrow$ FIN | D                        |
|                   | Droga płatna 37, 43      |
| → IR              | G                        |
| $\rightarrow$ GR  | GMT 60                   |
| ום ב              | GPS 60                   |
| 7 F L             |                          |
| $\rightarrow$ CZ  | Н                        |
| $\rightarrow$ H   | HDOP 60                  |
| →SK               |                          |

HASłA

>>>

| J jednostki miary 46                                      |
|-----------------------------------------------------------|
| <b>K</b><br>karta pamięci (Memory Card) 18<br>karta SD 18 |
| L<br>limit prędkości                                      |

# listy

| lista celów  |   |   |  |  |   |   |   |   |   |   |   | 28 |
|--------------|---|---|--|--|---|---|---|---|---|---|---|----|
| lista miast  | • |   |  |  |   |   |   |   |   |   |   | 34 |
| lista ulic . | • | • |  |  | • | • | • | • | • | • | • | 35 |

## Μ

| Menu wprowadzania celu | 28, | 31 |
|------------------------|-----|----|
| Struktura              |     | 31 |

## Ν

| nawigacja      |  |  | • |  |  | • | <br>27 |
|----------------|--|--|---|--|--|---|--------|
| uruchamianie . |  |  |   |  |  | • | <br>37 |
| zatrzymywanie  |  |  |   |  |  | • | <br>38 |

## 0

| Ograniczenia           |            |
|------------------------|------------|
| Prom                   | <br>37, 43 |
| ograniczenie prędkości | <br>44     |
| okno szybkiego dostępu | <br>29     |
| ikony                  | <br>29     |
| ostrzeżenia            |            |
| limit prędkości        | <br>44     |

## Ρ

| pamięć celów             | 29 |
|--------------------------|----|
| przewijanie              | 29 |
| zmienianie               | 29 |
| profil jazdy             | 36 |
| Prom                     | 43 |
| przecznica               | 35 |
| przycisk z symbolem mapy | 30 |

## R

| Regulacja głośności | <br>54 |
|---------------------|--------|
| rysik               | <br>60 |

## S

| Skalowanie |   | • |   | • | • |   | • | • |   | • | • |   | • | • | • | 54 |
|------------|---|---|---|---|---|---|---|---|---|---|---|---|---|---|---|----|
| Stan GPS   | • | • | • | • | • | • | • | • | • | • | • | • | • | • | • | 55 |

|                                       |                                  | HASłA | >>>              |
|---------------------------------------|----------------------------------|-------|------------------|
| т                                     | wybieranie ulicy                 |       |                  |
| TMC49                                 | wybór celu                       |       | $\rightarrow$ D  |
| Prezentacja na mapie49<br>Trasa       | cel specjalny                    |       | ightarrow GB     |
| krótka                                | wyświetlanie aktualnej pozycji31 |       | ightarrow F      |
| Trasa krótka                          |                                  |       | $\rightarrow$ I  |
| U                                     |                                  |       | ightarrowE       |
| użytkowanie zgodne z                  |                                  |       | $\rightarrow$ P  |
| przeznaczeniem                        |                                  |       | ightarrow NL     |
| Ustawienia<br>nawigacji31, 41         |                                  |       | $\rightarrow$ DK |
| W                                     |                                  |       | ⇒S               |
| Włączanie systemu Traffic Assist20    |                                  |       | $\rightarrow N$  |
| Widok mapy                            |                                  |       | ightarrow FIN    |
| widok mapy                            |                                  |       | $\rightarrow$ TR |
| przejście z okna szybkiego<br>dostępu |                                  |       | ightarrow GR     |
| wyświetlanie celu                     |                                  |       | $\rightarrow$ PL |
| Wskazówki dotyczące                   |                                  |       | →CZ              |
| bezpieczeństwa                        |                                  |       | $\rightarrow$ H  |
| wybieranie miasta                     |                                  |       | 211              |
|                                       |                                  |       | $\rightarrow$ SK |

## DANE TECHNICZNE

| $\rightarrow$ D  | • Wymiary:<br>(szer. x wys. x gł.)                       | • Wyjście słuchawkowe:<br>gniazdo stereo 3,5 mm      |
|------------------|----------------------------------------------------------|------------------------------------------------------|
| ightarrow GB     | w mm 125,3 x 82,4 x 17,6<br>• Ciężar:                    | • 1 Głośnik wewnętrzny:<br>maks. 1,8 W               |
| ightarrow F      | 168 gram                                                 | Napięcie zasilania:                                  |
| $\rightarrow$ I  | Procesor:     400 MHz o architekturze CISC               | 5 V poprzez przyłącze US<br>• Przystawka AC (nie zna |
| ightarrowE       | • Ekran:<br>4 3"                                         | <b>zestawie):</b><br>110-230 V                       |
| ightarrow P      | ekran dotykowy o 24-bitowej                              | 0,2 A                                                |
| ightarrow NL     | głębi kolorów<br>16,7 Mio. kolorów                       | 50-60 Hz<br>Napięcie wyjściowe 5 V                   |
| $\rightarrow$ DK | antyodblaskowy                                           |                                                      |
| $\rightarrow$ S  | • Pamięc:<br>pamięć Flash 2 GB                           |                                                      |
| ightarrow N      | 64 MB SD-RAM                                             |                                                      |
| ightarrow FIN    | • Czytnik kart SD Micro:<br>obsługuje karty o pojemności |                                                      |
| $\rightarrow$ TR | do 4 GB<br>sformatowany FAT 32                           |                                                      |
| ightarrow GR     | • Złącze USB:                                            |                                                      |
| ightarrow PL     | USB Client 2.0<br>MINI USB                               |                                                      |
| $\rightarrow$ CZ |                                                          |                                                      |
| ightarrow H      |                                                          |                                                      |
| $\rightarrow$ SK |                                                          |                                                      |

| Napięcie zasilania:                      |
|------------------------------------------|
| <b>Przystawka AC (nie znajduje sie w</b> |
| zestawie):                               |
| 110-230 V                                |
| 0,2 A                                    |
| 50-60 Hz                                 |
| Napięcie wyjściowe 5 V                   |

>>>

>>>

## Do przyszłych użytkowników

Zgodnie z obowiązującą dyrektywą UE to urządzenie może być użytkowane przez każdą osobę. Urządzenie jest zgodnie z obecnie obowiązującymi europejskimi względnie zharmonizowanymi międzynarodowymi normami. To oznaczenie gwarantuje, że urządzenie spełnia obowiązujące specyfikacje odnośnie kompatybilności elektromagnetycznej. Oznacza to, że zakłócenia innych urządzeń elektrycznych / elektronicznych spowodowane działaniem niniejszego urządzenia, jak również czynniki pochodzące od innych urządzeń elektrycznych / elektronicznych zakłócające pracę niniejszego urządzenia zostały w znacznym stopniu wyeliminowane.

Przyznawany przez luksemburski organ rejestrujący ruchu drogowego znak aprobaty typu WE (E13) zgodnie z europejską dyrektywą dotyczącą kompatybilności elektromagnetycznej ECE-R10 w jej aktualnym brzmieniu zezwala na montaż i użytkowanie w samochodach (klasy L, M, N i O).

## Deklaracja zgodności WE

Harman/Becker Automotive Systems GmbH oświadcza niniejszym, że urządzenie Traffic Assist jest zgodne z podstawowymi wymaganiami obowiązkowych dyrektyw WE, a w szczególności z podstawowymi wymaganiami i pozostałymi ważnymi przepisami dyrektywy R&TTE (Radio Equipment and Telecommunications Terminal Equipment) 1999/5/WE.

Obszerna treść deklaracji zgodności WE znajduje się na stronie internetowej http://www.mybecker.com przy odpowiednim produkcji w sekcji "Downloads".

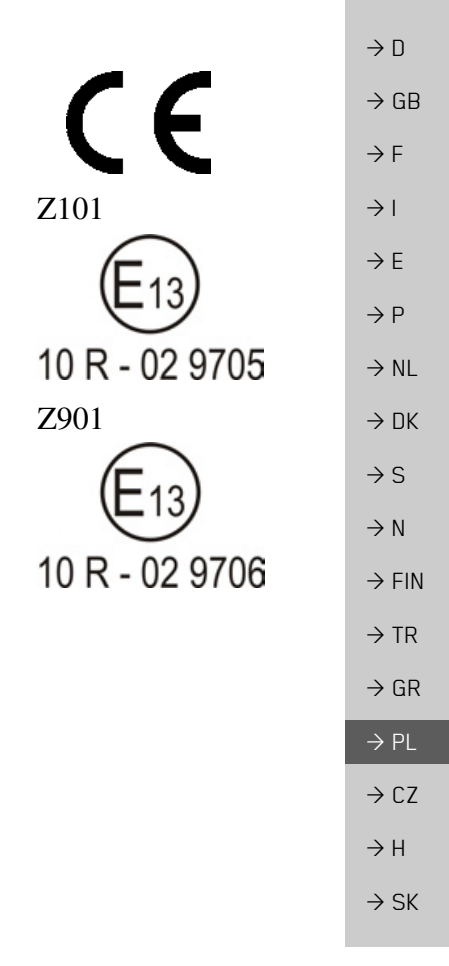

## >>> ZAPAMIĘTAJ

## Utylizacja urządzenia

- → D
   → GB
   Informacja dla klientów dotycząca utylizacji urządzeń elektrycznych i elektronicznych (do użytku prywatnego w gospodarstwach domowych)
- W myśl narzuconych sobie przez Harman/Becker Automotive Systems GmbH
   → F wytycznych wyprodukowany przez nią produkt zawiera wysokiej jakości materiały i składniki nadające się do recyklingu.
- → I
   → I
   → E
   → E
   → P
   → NL
   → NL
- → DK Właściwa utylizacja tego produktu ma na celu troskę o ochronę środowiska naturalnego, a także zapobieganie ich oddziaływania na organizmy człowieka i środowisko naturalne,
- → S jakie mogłoby wynikać z niewłaściwego postępowania z takimi odpadami.
   Szczegółowych informacji o najbliższym punkcie zbiórki wzgl. odzysku surowców wtórnych udzielaja placówki administracji gminnych.
  - Do klientów handlowych na terenie Unii Europejskiej
  - W przypadku zamiaru przekazania tego urządzenia elektrycznego / elektronicznego do utylizacji należy zwrócić się do najbliższego punktu sprzedaży wzgl. importera.

## Informacje o utylizacji w krajach spoza obszaru Unii Europejskiej

Ten symbol obowiązuje wyłącznie na terenie Unii Europejskiej.

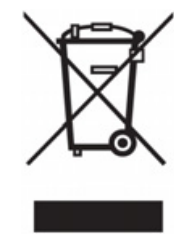

 $\rightarrow$  FIN

 $\rightarrow$  TR

 $\rightarrow$  GR

 $\rightarrow PL$ 

 $\rightarrow$  CZ

 $\rightarrow$  H

>>>

 $\rightarrow D$ 

 $\rightarrow GB$ 

 $\rightarrow$  F

 $\rightarrow$  I

 $\rightarrow F$ 

 $\rightarrow P$ 

 $\rightarrow NL$ 

 $\rightarrow DK$ 

 $\rightarrow$  S

 $\rightarrow N$ 

 $\rightarrow$  FIN

 $\rightarrow TR$ 

 $\rightarrow$  GR

 $\rightarrow PL$ 

 $\rightarrow$  C.7

 $\rightarrow H$ 

 $\rightarrow$  SK

## Utylizacja akumulatorów

Obowiązek informacji w myśl rozporządzenia w sprawie akumulatorów i baterii (Batterieverordnung -BattV)

Baterie i akumulatory nie są odpadkami domowymi. Użytkownik ma obowiązek zwracania zużytych baterii i akumulatorów. Należy je przekazywać do utylizacji wyłącznie poprzez zwrócenie do punktu zakupu lub dostarczenie do specjalnego miejsca zbiórki. Takie działanie pomaga w znacznym stopniu chronić środowisko naturalne.

Od 1998 r. niemieckie rozporządzenie w sprawie akumulatorów i baterii (Batterieverordnung - BattV) nakłada na obywateli obowiązek utylizacji zużytych baterii i akumulatorów wyłącznie przez zwrot do punktu zakupu lub dostarczenie do specjalnie do tego celu przystosowanego punktu zbiórki (ustawowy obowiazek zwrotu). Punkty sprzedaży i producenci sa zobowiazanie do przyjecia zwracanych baterii i akumulatorów i ich dalszego prawidłowego przetworzenia lub usunięcia jako odpad specjalny (obowiazek odzysku). Zużyte bateria i akumulatory można odesłać do nas na następujący adres:

Firma

Harman/Becker Automotive Systems GmbH - Batterieverwertung -Becker-Göring-Str. 16 D-76307 Karlsbad- Ittersbach

Zastosowany w urządzeniu Traffic Assist akumulator litowo-jonowy jest oznaczony znakiem składającym się z przekreślonego pojemnika na odpady i rodzaju zastosowanego akumulatora.

## Wyjmowanie akumulatora

Przed przekazaniem zużytego urządzenia do utylizacji, należy wyjąć z niego akumulator.

## Wskazówka:

Pamiętaj, że przy opisanej tu instrukcji wymontowania akumulatora z urządzenia może ono ulec zniszczeniu. Akumulator można wyjąć tylko wtedy, gdy urządzenie jest zużyte i zostało przeznaczone do utylizacji.

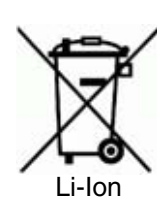

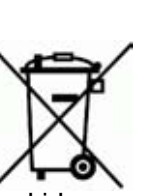

## ZAPAMIĘTAJ

>>>

 $\rightarrow$  D

 $\rightarrow$  GB

 $\rightarrow$  F

 $\rightarrow$  I  $\rightarrow E$ 

 $\rightarrow P$ 

 $\rightarrow NL$  $\rightarrow$  DK

 $\rightarrow$  S

 $\rightarrow N$ 

 $\rightarrow$  GR

ightarrow PL

 $\rightarrow$  CZ

 $\rightarrow$  H

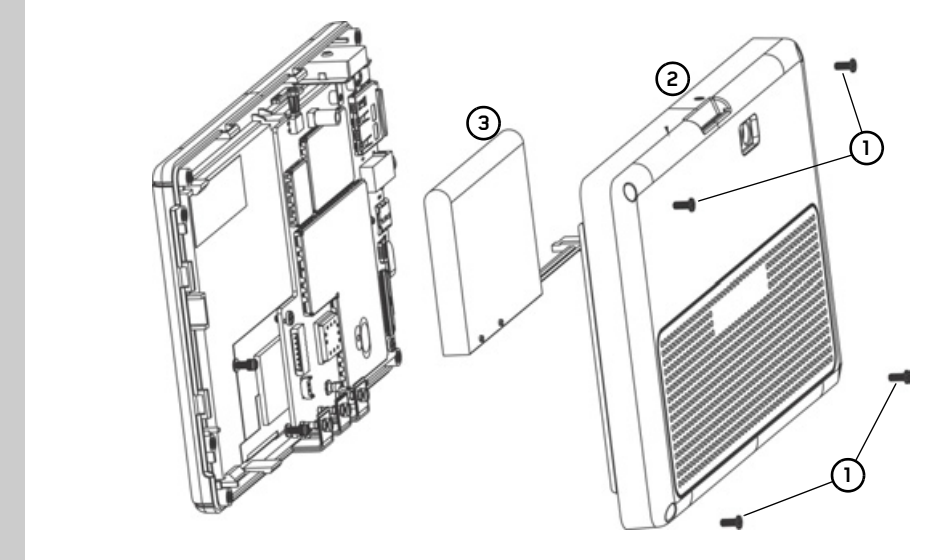

- $\rightarrow$  Rozładuj akumulator do końca (pozostaw urządzenie włączone bez doprowadzenia zasilania elektrycznego, aż do  $\rightarrow$  FIN samoczynnego wyłączenia).  $\rightarrow$  TR
  - $\rightarrow$  Małym śrubokrętem krzyżowym (1) wykręć z obudowy cztery śruby.
    - $\rightarrow$  Płaskim śrubokrętem (przyłożonym do szczelin po bokach obudowy) podważ tył obudowy. (2)
    - $\rightarrow$  Płaskim śrubokrętem podważ akumulator przyklejony do płytki elektroniki. (3).
    - → Wyciągnij wtyk kabla przyłączeniowego akumulatora.

#### Wskazówka:

Otwartego urządzenia nie podłączaj ponownie do zasilania elektrycznego.